# USER'S MANUAL

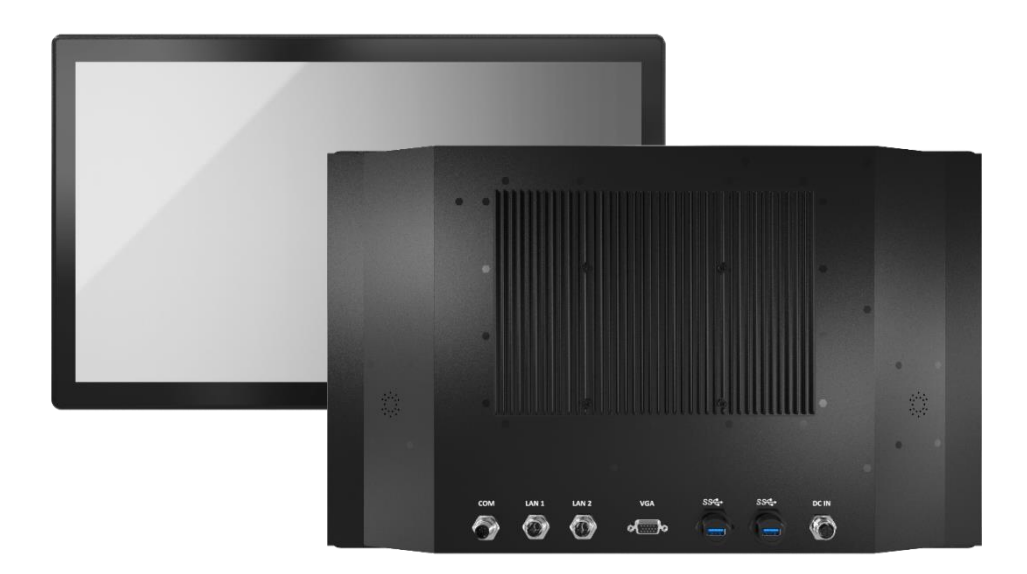

WIO-W221C Industrial Panel PCs

# **Table of Contents**

| Prefaces                  |                                       | 04 |  |
|---------------------------|---------------------------------------|----|--|
| Revision .                | Revision                              |    |  |
| Disclaimer                |                                       |    |  |
| Copyright Notice          |                                       |    |  |
| Trademarks Acknowledgment |                                       |    |  |
| Environme                 | Environmental Protection Announcement |    |  |
| Safety Pre                | cautions                              | 05 |  |
| Technical                 | Support and Assistance                | 06 |  |
| Conventio                 | ons Used in this Manual               | 06 |  |
| Package C                 | Contents                              | 07 |  |
| Ordering I                | nformation                            | 07 |  |
| Available I               | Models                                | 07 |  |
| Chapter 1                 | Product Introductions                 |    |  |
| 1.1                       | Overview                              |    |  |
|                           | 1.1.1 Kev Feature                     |    |  |
| 1.2                       | Hardware Specification                |    |  |
| 1.3                       | System I/O                            |    |  |
|                           | 1.3.1 Rear Panel                      |    |  |
| 1.4                       | Mechanical Dimension                  | 12 |  |
| Chapter 2                 | Switches and Connectors               |    |  |
| 2 1                       | Switch and Connector Locations        | 14 |  |
|                           | 2.1.1 Top View                        |    |  |
|                           | 2.1.2 Bottom View                     |    |  |
| 2.2                       | Connector / Switch Definition         |    |  |
| 2.3                       | Switches Definitions                  | 17 |  |
| 2.4                       | Connectors Definitions                | 19 |  |
| Chapter 3                 | Front Panel Controls                  | 23 |  |
| 3.1                       | Users Controls                        |    |  |
| •                         | 3.1.1 Power Button                    |    |  |
|                           | 3.1.2 LED                             |    |  |
|                           | 3.1.3 MENU / Enter Button             |    |  |
|                           | 3.1.4 Increase Button                 | 24 |  |
|                           | 3.1.5 Decrease Button                 | 24 |  |
|                           | 3.1.6 AUTO / Exit Button              | 24 |  |
| 3.2                       | OSD Operation                         | 25 |  |
|                           | 3.2.1 Luminance                       | 25 |  |
|                           | 3.2.2 Picture                         |    |  |
|                           | 3.2.3 Color                           | 26 |  |
|                           | 3.2.4 OSD Settings                    | 26 |  |
|                           | 3.2.5 Setup                           | 27 |  |
| Chapter 4                 | BIOS Setup                            | 28 |  |
| 4.1                       | BIOS Introduction                     | 29 |  |
| 4.2                       | Main Setup                            | 30 |  |
| 4.3                       | Advanced Setup                        |    |  |
|                           | 4.3.1 CPU Configuration               | 32 |  |
|                           | 4.3.2 SATA and RST Configuration      | 33 |  |

|                     |       | 4.3.3 Trusted Computing               | 34 |
|---------------------|-------|---------------------------------------|----|
|                     |       | 4.3.4 ACPI Settings                   | 34 |
|                     |       | 4.3.5 Super IO Configuration          | 35 |
|                     |       | 4.3.6 Hardware Monitor                | 36 |
|                     |       | 4.3.7 Serial Port Console Redirection | 37 |
|                     |       | 4.3.8 Stack Configuration             | 37 |
|                     |       | 4.3.9 CSM Configuration               | 38 |
|                     |       | 4.3.10 USB Configuration              | 39 |
|                     | 4.4   | Chipset                               | 40 |
|                     |       | 4.4.1 System Agent (SA) Configuration | 40 |
|                     |       | 4.4.2 PCH-IO Configuration            | 42 |
|                     | 4.5   | Security                              | 45 |
|                     |       | 4.5.1 Administrator Password          | 45 |
|                     |       | 4.5.2 User Password                   | 45 |
|                     | 4.6   | Boot                                  | 46 |
|                     |       | 4.6.1 Setup Prompt Timeout            | 46 |
|                     |       | 4.6.2 Bootup NumLock State            | 46 |
|                     |       | 4.6.3 Full Screen Logo Show           | 46 |
|                     |       | 4.6.4 Hard Driver BBS Priorities      | 46 |
|                     | 4.7   | Save & Exit                           | 47 |
|                     |       | 4.7.1 Save Changes and Reset          | 47 |
|                     |       | 4.7.2 Discard Changes and Reset       | 47 |
|                     |       | 4.7.3 Restore Defaults                | 47 |
| Appen               | dix W | /DT & GPIO                            | 48 |
| <b>1</b> - <b>1</b> | WDT   | Sample Code                           | 49 |
|                     | GPIO  | Sample Code                           | 50 |
|                     |       | 1                                     |    |

# **Prefaces**

# Revision

| Revision | Description     | Date       |
|----------|-----------------|------------|
| 1.0      | Manual Released | 2020/07/15 |

# Disclaimer

All specifications and information in this User's Manual are believed to be accurate and up to date. C&T Solution Inc. does not guarantee that the contents herein are complete, true, accurate or non-misleading. The information in this document is subject to change without notice and does not represent a commitment on the part of C&T Solution Inc.

C&T Solution Inc. disclaims all warranties, express or implied, including, without limitation, those of merchantability, fitness for a particular purpose with respect to contents of this User's Manual. Users must take full responsibility for the application of the product.

# **Copyright Notice**

All rights reserved. No part of this manual may be reproduced or transmitted in any form or by any means, electronic or mechanical, including photocopying, recording, or information storage and retrieval systems, without the prior written permission of C&T Solution Inc. Copyright © C&T Solution Inc.

# **Trademarks Acknowledgment**

Intel®, Celeron® and Pentium® are trademarks of Intel Corporation.

Windows® is registered trademark of Microsoft Corporation.

AMI is trademark of American Megatrend Inc.

IBM, XT, AT, PS/2 and Personal System/2 are trademarks of International Business Machines Corporation All other products and trademarks mentioned in this manual are trademarks of their respective owners.

# **Environmental Protection Announcement**

Do not dispose this electronic device into the trash while discarding. Please recycle to minimize pollution and ensure environment protection.

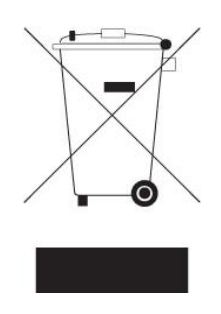

# **Safety Precautions**

Before installing and using the equipment, please read the following precautions:

- Put this equipment on a reliable surface during installation. Dropping it or letting it fall could cause damage.
- The power outlet shall be installed near the equipment and shall be easily accessible.
- Turn off the system power and disconnect the power cord from its source before making any installation. Be sure both the system and the external devices are turned OFF. Sudden surge
- of power could ruin sensitive components. Make sure the equipment is properly grounded.
- When the power is connected, never open the equipment. The equipment should be opened only by qualified service personnel.
- Make sure the voltage of the power source is correct before connecting the equipment to the power outlet.
- Disconnect this equipment from the power before cleaning. Use a damp cloth. Do not use liquid or spray detergents for cleaning.
- Avoid the dusty, humidity and temperature extremes.
- Do not place heavy objects on the equipment.
- If the equipment is not used for long time, disconnect it from the power to avoid being damaged by transient over-voltage.
- The storage temperature shall be above -20°C and below 70°C.
- The computer is provided with a battery-powered real-time clock circuit. There is a danger of explosion if incorrectly replaced. Replace only with the same or equivalent type recommended by the manufacturer.
- If one of the following situation arises, get the equipment checked be service personnel:
  - The power cord or plug is damaged.
  - Liquid has penetrated into the equipment.
  - The equipment has been exposed to moisture.
  - The equipment does not work well or it cannot work according the user's manual.
  - The equipment has been dropped and damaged.
  - The equipment has obvious signs of breakage.

# **Technical Support and Assistance**

- 1. Visit the C&T Solution Inc website at <u>www.candtsolution.com</u> where you can find the latest information about the product.
- 2. Contact your distributor, our technical support team or sales representative for technical support if you need additional assistance. Please have following information ready before you call:
  - Model name and serial number
  - Description of your peripheral attachments
  - Description of your software (operating system, version, application software, etc.)
  - A complete description of the problem
  - The exact wording of any error messages

# **Conventions Used in this Manual**

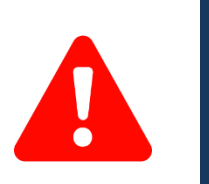

This indication alerts operators to an operation that, if not strictly observed, may result in severe injury.

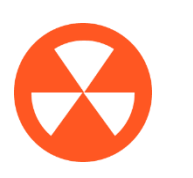

This indication alerts operators to an operation that, if not strictly observed, may result in safety hazards to personnel or damage to equipment.

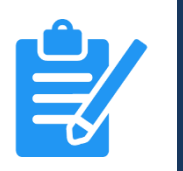

**VOT** 

This indication provides additional information to complete a task easily.

# **Package Contents**

Before installation, please ensure all the items listed in the following table are included in the package.

| Item | Description                                              | Q'ty |
|------|----------------------------------------------------------|------|
| 1    | WIO-W221 Series Waterproof Panel PC                      | 1    |
| 2    | Utility DVD Driver                                       | 1    |
| 3    | Waterproof Connector Cover Set                           | 1    |
| 4    | 120W Power Adapter with mating 1.5M Waterproof M12 Cable | 1    |

# **Ordering Information**

| Model No.   | Description                   |
|-------------|-------------------------------|
| 1-TVGA00003 | Waterproof VGA Cable 1.5M     |
| 1-TUSB00016 | Waterproof USB 3.0 Cable 1.5M |
| 1-TCOM00011 | Waterproof COM Cable 1.5M     |
| 1-TLAN00006 | Waterproof LAN Cable 1.5M     |

# **Available Models**

| Model No.       | Description                                                                                                    |
|-----------------|----------------------------------------------------------------------------------------------------|
| WIO-W221C-7300U | 21.5″ 16:9 FHD Capacitive Touch Waterproof IP66 Panel PC with Intel®<br>Core™ i5-7300U Processor,<br>1x VGA, 2x USB 3.0, 2x M12 LAN, 1x COM |
| WIO-W221C-7100U | 21.5″ 16:9 FHD Capacitive Touch Waterproof IP66 Panel PC with Intel®<br>Core™ i3-7100U Processor,<br>1x VGA, 2x USB 3.0, 2x M12 LAN, 1x COM |

# Chapter 1

# **Product Introductions**

# **1.1 Overview**

The WIO series full system IP66 waterproof Panel PC features a certified IP66 waterproof and dustproof anti-corrosion enclosure and secure lockable M12 connectors to protect against ingress of high temperature and high pressure water. It's wide operating temperature is ideal for freezing and hot weather conditions. With its rugged construction and slim design, the WIO series is suitable for outdoor applications and in other harsh operating environments with a high risk of dust and water spray.

21.5" 16:9 FHD Capacitive Touch Waterproof IP66 Panel PC with Intel<sup>®</sup> Core™ i5/i3 Processor, 1x VGA, 2x USB 3.0, 2x M12 LAN, 1x COM

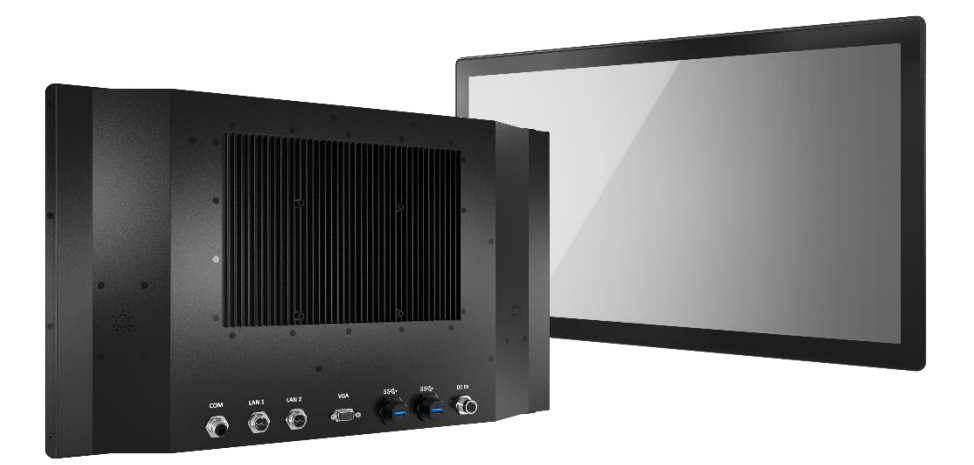

# 1.1.1 Key Features

- 21.5" TFT FHD 16:9 LCD with Projected Capacitive Touch
- Intel® Core™ Processor i5-7300U, up to 3.5GHz / i3-7100U, 2.4GHz
- 8GB DDR4 SODIMM
- 1x 128GB mSATA SSD, 2x internal SIM socket
- Single display supported by 1x VGA (waterproof connector)
- 2x LAN by M12 X-Code 8-pin
- 1x RS-232/422/485 by M12 D-Code 8-pin
- 2x USB 3.0 (waterproof connector)
- 9 to 50VDC wide range power input
- -10°C to 60°C extended operating temperature
- Full system IP66 compliant
- Two 10W internal speakers built-in (Optional for IP65 Configuration)
- Multi-language OSD built-in

# **1.2 Hardware Specification**

### Display

- LCD Size 21.5" (16:9)
- Max. Resolution 1920 x 1080
- Brightness (cd/m2) 300
- Contrast Ratio 5000:1
- LCD Color 16.7M
- Pixel Pitch (mm) 0.248 (H) x 0.248 (V)
- Viewing Angle (H-V) 178 / 178
- Backlight MTBF 50000 hrs (LED Backlight)

### Touch

- Projected Capacitive 10 Points
- Surface hardness 7H

### System

- Processor 7th Gen Intel<sup>®</sup> Core<sup>™</sup> i5-7300U Processor, Dual Core, 3MB Cache, up to 3.5 GHz 7th Gen Intel<sup>®</sup> Core<sup>™</sup> i3-7100U Processor, Dual Core, 3MB Cache, 2.4 GHz
- System Chipset SoC integrated
- LAN Chipset GbE1: Intel I219LM (Support Wake-on-LAN and PXE) GbE2: Intel I210-AT (Support Wake-on-LAN and PXE)
- Audio Codec Realtek ALC888S
- System Memory 8GB DDR4 SODIMM
- BIOS AMI 128Mbit SPI BIOS
- Watchdog Software Programmable Supports 1~255 sec. System Reset

### Storage

- mSATA 128GB mSATA SSD
- SIM Socket 2x Internal SIM socket

### Expansion

• Mini PCI Express 1x Full-size Mini PCIe

### I/O

- VGA : 1x Waterproof VGA
- COM : 1x RS-232/422/485 by M12 D-Code 8-pin
- USB : 2x USB 3.0 (Waterproof connector)
- LAN : 2x LAN by M12 X-Code 8-pin
- Others : 2x WiFi Antenna Holes

### **Other Features**

- Internal Speaker AMP 10W + 10W, Optional for IP65 Only
- OSD Power On/Off, Auto, Menu, Up and Down Multi-language

### **Operating System**

- Windows : Windows 10
- Linux : Linux kernel 4.X

### Power

- Power Mode : ATX
- Power Supply Voltage : 9~50VDC
- Power Connector : M12 A-code 4-pin
- Power Adaptor : AC/DC 24V/5A, 120W with mating 1.5M Waterproof M12 Cable
- Power Protection : OVP (Over Voltage Protection) OCP (Over Current Protection) Reverse Protection

### Environment

- Operating Temp : -10°C to 60°C
- Storage Temp : -20°C to 70°C
- Relative Humidity : 10%~80% (non-condensing)
- Vibration : With SSD: 2.4 Grms, 10 - 500 Hz, 0.5 hr/axis, With HDD: 1 Grms, 10 - 500 Hz, 0.5 hr/axis
- Shock : With SSD: 20G, half sine, 11ms
- IP Level : Full System IP66
- Standards / Certification : CE, FCC Class A

### Physical

- Front Panel Construction : Die-cast Flat Surface
- Dimension : 525 (W) x 320.8 (D) x 74 (H) mm
- Weight : TBC
- Mounting : VESA Mounting Holes 100 x 100mm

# 1.3 System I/O

# 1.3.1 Rear Panel

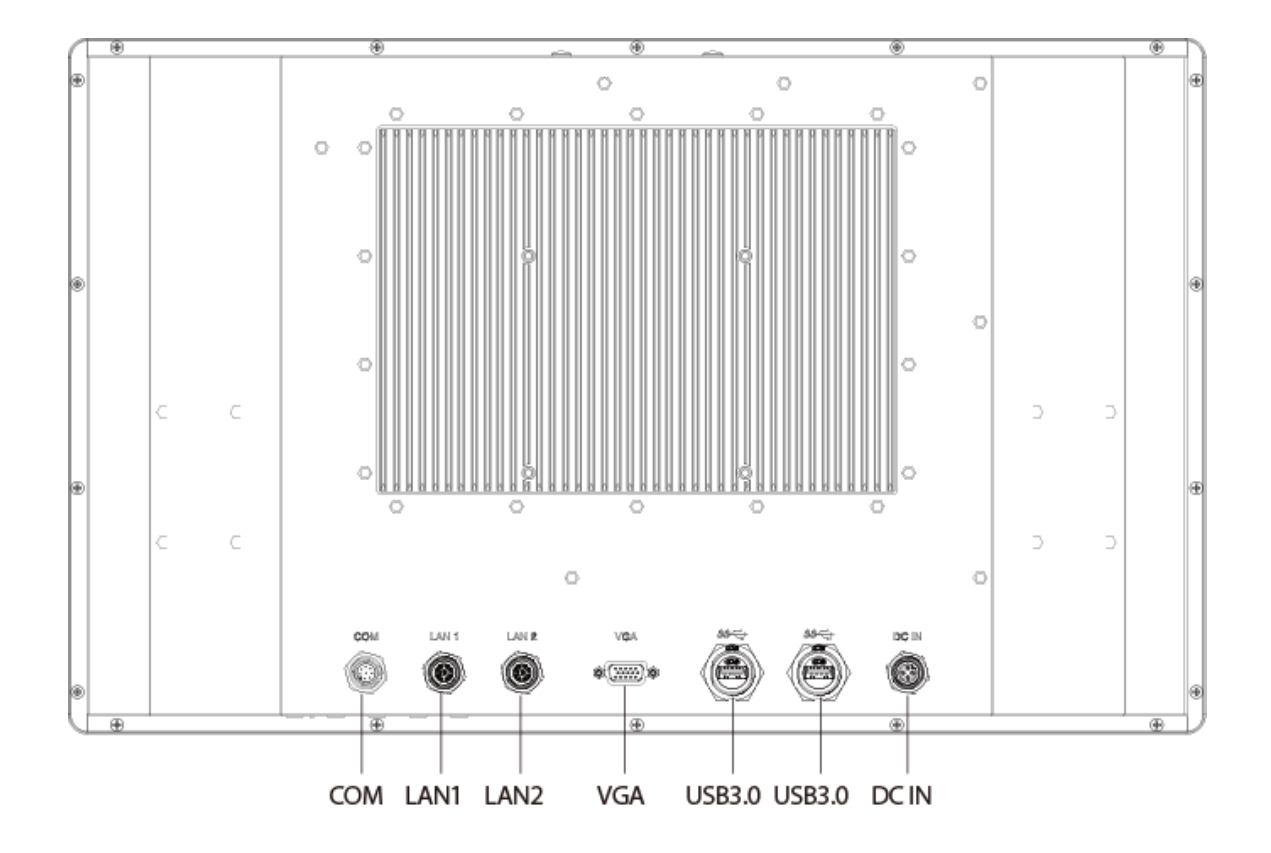

### DC IN

Used to plug a DC power input with M12 Power connector

### VGA

Used to connect an analog VGA monitor

### USB 3.0 port

Used to connect USB 3.0/2.0/1.1 device

### LAN port

Used to connect the system to a local area network

### COM port

COM support RS232/422/485 serial device

### Speaker

Two 10W internal speakers built-in (Optional for IP65 Configuration)

# **1.4 Mechanical Dimensions**

Unit: mm

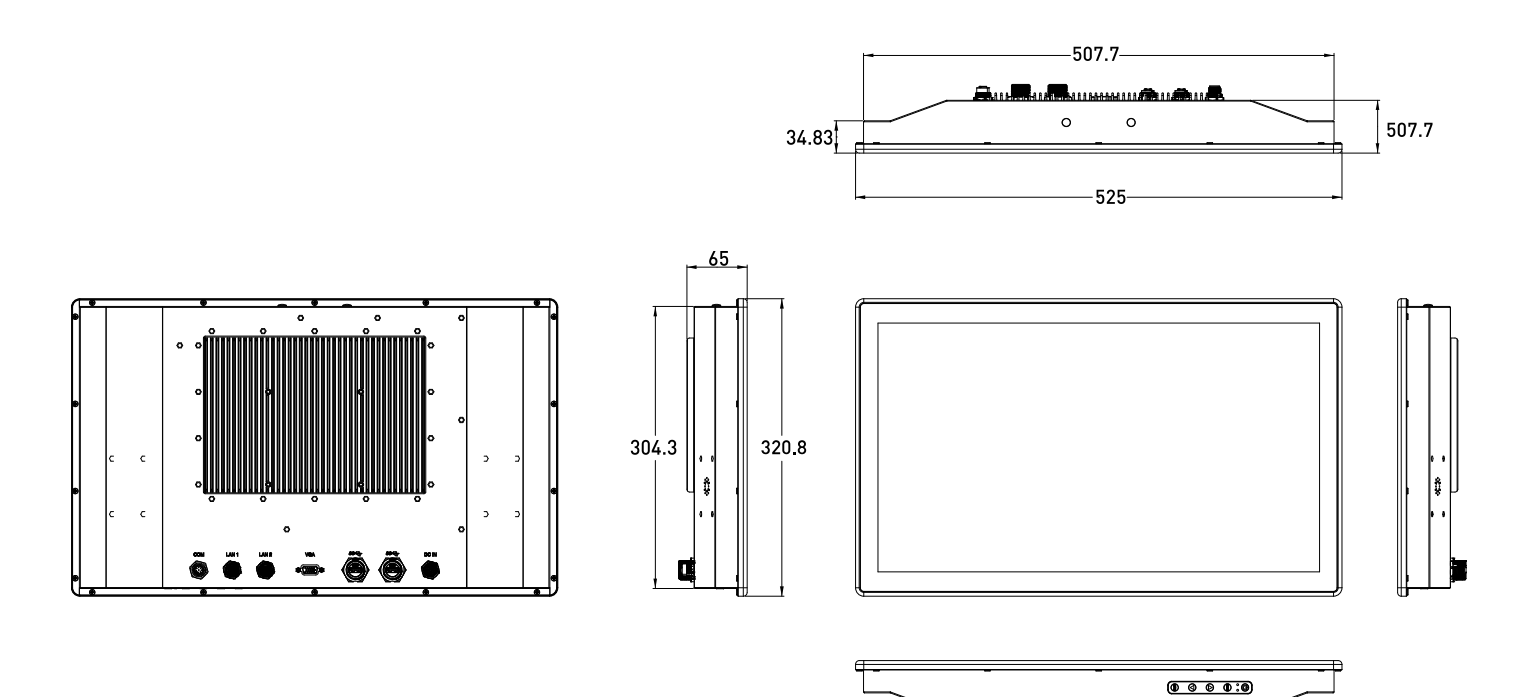

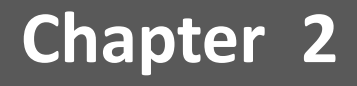

# **Switches and Connectors**

# 2.1 Switch and Connector Locations

## 2.1.1 Top View

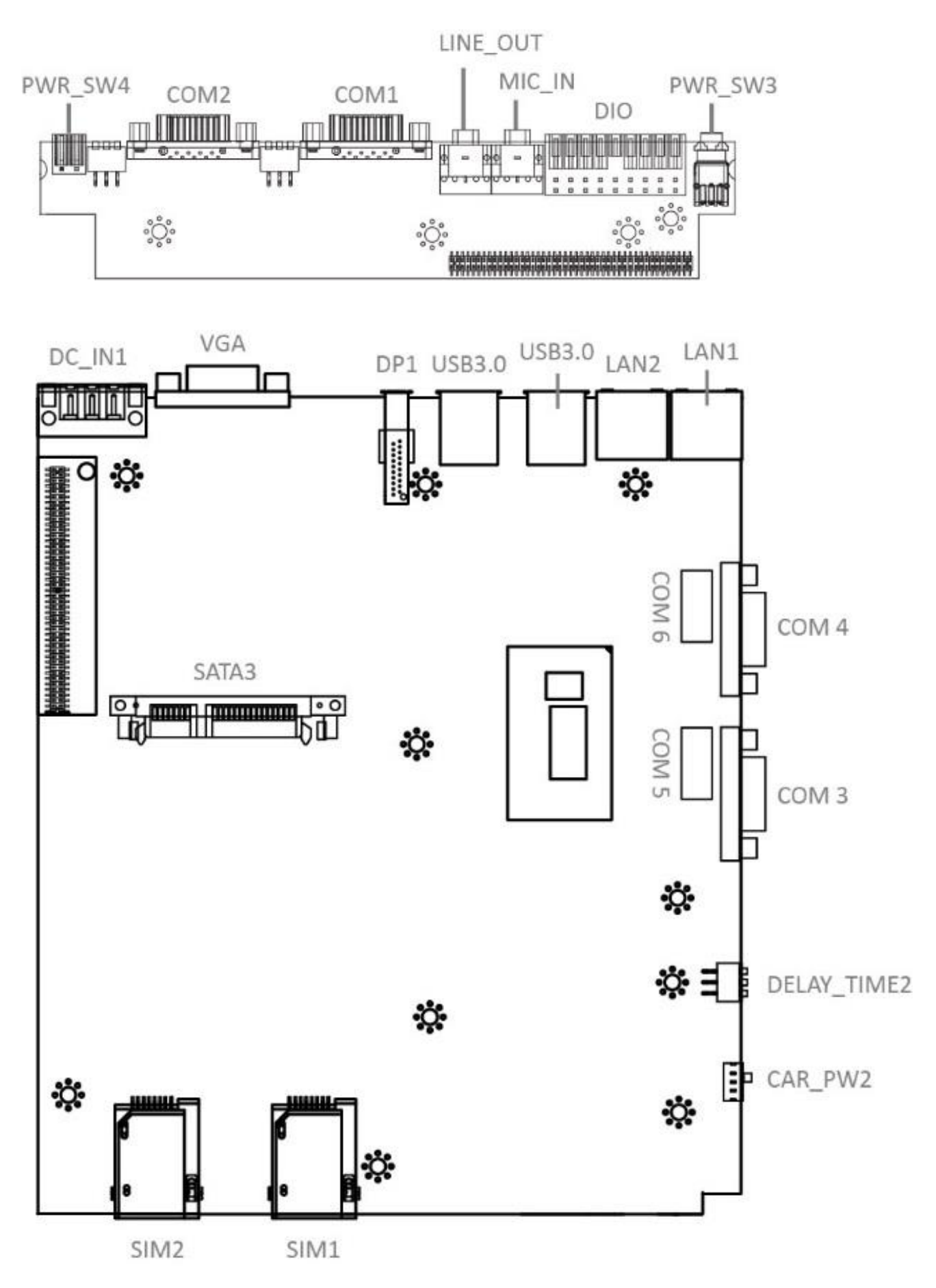

### 2.1.2 Bottom View

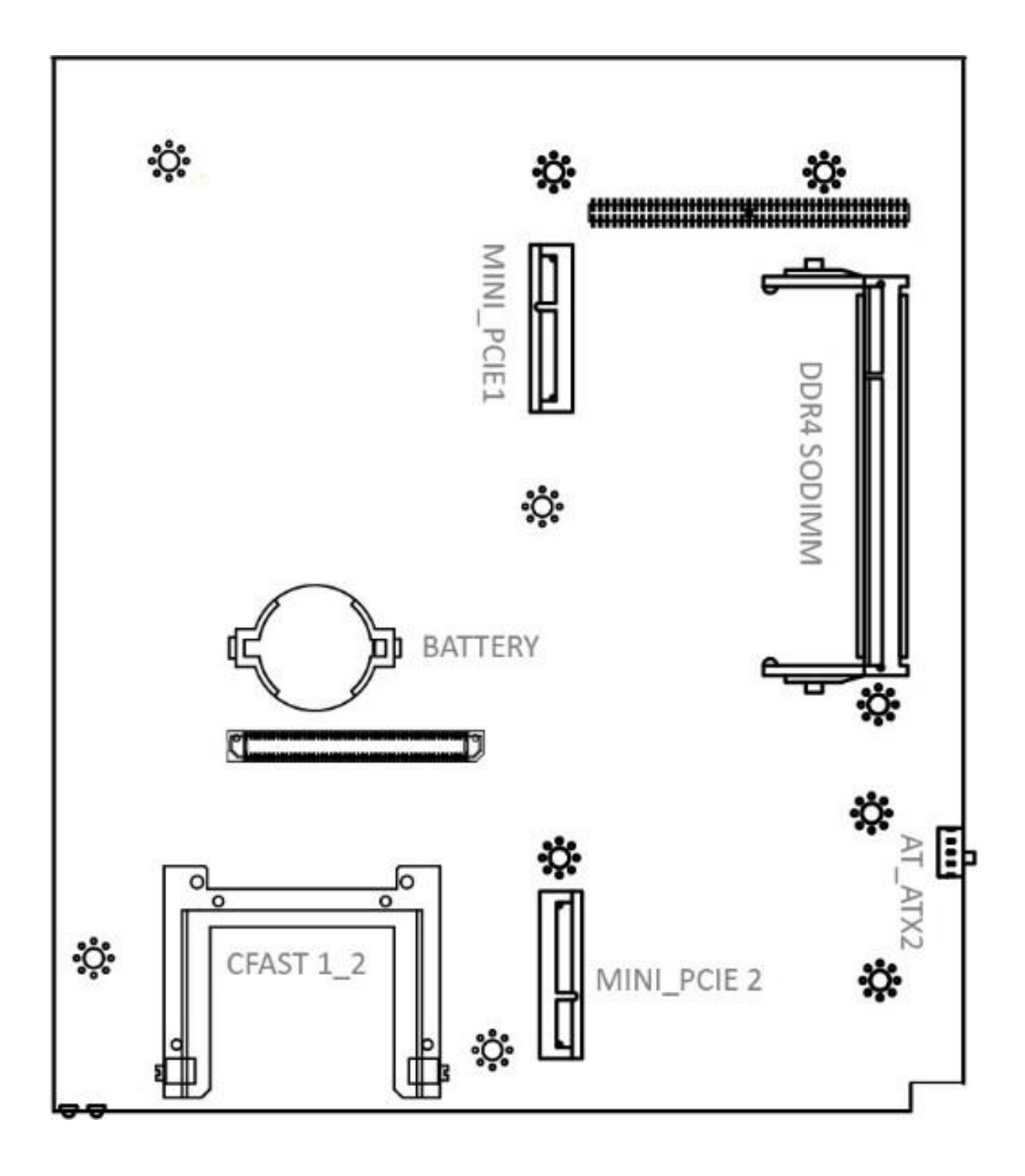

# 2.2 Connector / Switch Definition

# List of Connector / Switch

| Connector Location             | Definition                           |  |  |
|--------------------------------|--------------------------------------|--|--|
| AT_ATX2                        | AT / ATX Power Mode Switch           |  |  |
| CLR_CMOS1                      | Clear BIOS Switch                    |  |  |
| CAR_PWR2                       | PC / Car Mode Switch                 |  |  |
| DELAY_TIME2                    | Car mode PC turn off delay time      |  |  |
| CFAST1_2                       | CFast Socket                         |  |  |
| PWR_SW3                        | Power Switch                         |  |  |
| RESET2                         | Reset Switch                         |  |  |
| USB1_2_1, USB1_2_2             | USB 3.0 Port                         |  |  |
| SIM1_1, SIM2_1                 | SIM Card Socket                      |  |  |
| COM1_1, COM2_1, COM3_1, COM4_1 | RS232 / RS422 / RS485 Connector      |  |  |
| LAN1, LAN2                     | LAN Port                             |  |  |
| DC_IN1                         | 3-pin DC 9~50V Power Input Connector |  |  |
| DP1                            | DisplayPort Connector                |  |  |
| LINE_OUT1                      | Line-out Jack                        |  |  |
| MIC_IN1                        | Mic-in Jack                          |  |  |
| DIO1                           | 8DI / 8DO Connector                  |  |  |
| PWR_SW4                        | Remote Power Switch                  |  |  |
| MINI-PCIE1                     | Mini PCI-Express / mSATA Socket      |  |  |
| MINI-PCIE2                     | Mini PCI-Express Socket              |  |  |
| SATA3                          | SATA with Power Connector            |  |  |
| PWR_LED2                       | Power LED Status                     |  |  |
| HDD_LED2                       | HDD Access LED Status                |  |  |

# **2.3 Switches Definitions**

# AT\_ATX1: AT / ATX Power Mode Switch

| Switch      | Definition               |
|-------------|--------------------------|
| 1-2 (Right) | ATX Power Mode (Default) |
| 2-3 (Left)  | AT Power Mode            |

# CLR\_CMOS1: Clear BIOS Switch

| Switch | Definition              |  |
|--------|-------------------------|--|
| Off    | Normal Status (Default) |  |
| ON     | Clear BIOS              |  |

# CAR\_PWR2: PC / Car Mode Switch

| Switch                          | Definition              |  |
|---------------------------------|-------------------------|--|
| 1-2 (Left)                      | PC Power Mode (Default) |  |
| 2-3 (Right) Power Ignition Mode |                         |  |

# DELAY\_TIME1: Power off delay time setup Switch

| Switch 1 / 2 / 3 | Definition                             |  |  |
|------------------|----------------------------------------|--|--|
| ON / ON / ON     | 3 sec. (Default Shutdown Timer by O.S) |  |  |
| ON / ON / OFF    | 1 min.                                 |  |  |
| ON / OFF / ON    | 5 min.                                 |  |  |
| ON / OFF / OFF   | 10 min.                                |  |  |
| OFF / ON / ON    | 30 min.                                |  |  |
| OFF / ON / OFF   | 1 hour                                 |  |  |
| OFF / OFF / ON   | 2 hour                                 |  |  |

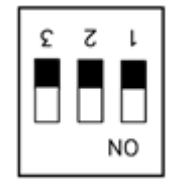

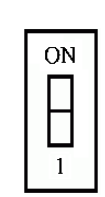

Left

Right

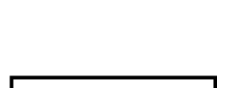

Right

Left

# **Step of Setting Power Ignition**

Step 1:

To select power ignition by PC/CAR switch.

Step 2:

To configure the power off delay time, please check the Delay Time Setting Options in advance.

Step 3:

To connect the power and ignition power

| Step 3                                |            | ]                                                               | Step 1                           |
|---------------------------------------|------------|-----------------------------------------------------------------|----------------------------------|
| Switch 1 / 2 / 3 Power off delay time |            | Pin 1-2 (Right): PC Mode<br>Pin 2-3 (Left): Power Ignition Mode |                                  |
| ON / ON / ON                          | 3 second   |                                                                 |                                  |
| ON / ON / OFF                         | 1 minute   | $\mathbf{\lambda}$                                              | CAR PC                           |
| ON / OFF / ON                         | 5 minutes  | 53                                                              |                                  |
| ON / OFF / OFF                        | 10 minutes | 89                                                              |                                  |
| OFF / ON / ON                         | 30 minutes | N                                                               | 0                                |
| OFF / ON / OFF                        | 1 hour     |                                                                 | Stan 2                           |
| OFF / OFF / ON 2 hours                |            |                                                                 | To connect the battery power and |
|                                       |            | J                                                               | ignition signal                  |
|                                       |            |                                                                 |                                  |
|                                       |            |                                                                 | DCIN 9V- 48V                     |

# **Example: Delay Time Setting for 5 minutes**

1. If delay time set as "5 minutes"

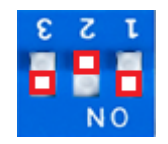

2. The system will shut down 5 minutes later after turning off the vehicle.

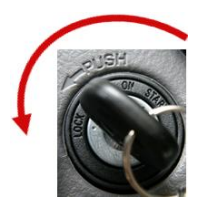

# **2.4 Connectors Definitions**

## CFAST1\_2: CFast Socket

| Pin | Definition | Pin | Definition | Pin  | Definition |
|-----|------------|-----|------------|------|------------|
| S1  | GND        | PC1 | NC         | PC10 | NC         |
| S2  | SATA_TXP1  | PC2 | GND        | PC11 | NC         |
| S3  | SATA_TXN1  | PC3 | NC         | PC12 | NC         |
| S4  | GND        | PC4 | NC         | PC13 | +3.3V      |
| S5  | SATA_RXN1  | PC5 | NC         | PC14 | +3.3V      |
| S6  | SATA_RXP1  | PC6 | NC         | PC15 | GND        |
| S7  | GND        | PC7 | GND        | PC16 | GND        |
|     |            | PC8 | NC         | PC17 | NC         |
|     |            | PC9 | NC         |      |            |

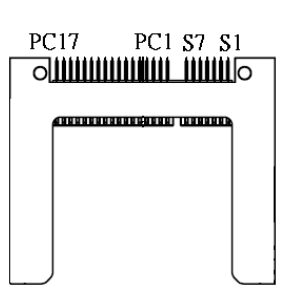

### USB3.0 Connector, Type A

| Pin | Definition | Pin | Definition |
|-----|------------|-----|------------|
| 1   | +5V        | 6   | USB3_RX+   |
| 2   | USB2_D-    | 7   | GND        |
| 3   | USB2_D+    | 8   | USB3_TX-   |
| 4   | GND        | 9   | USB3_TX+   |
| 5   | USB3_RX-   |     |            |

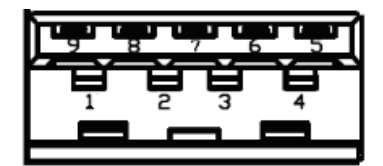

## SIM1, SIM2: SIM Card Socket

| Pin | Definition | Pin | Definition |
|-----|------------|-----|------------|
| C1  | UIM_PWR    | C6  | UIM_VPP    |
| C2  | UIM_RESET  | C7  | UIM_DATA   |
| C3  | UIM_CLK    | CD  | NC         |
| C5  | GND        | СОМ | GND        |

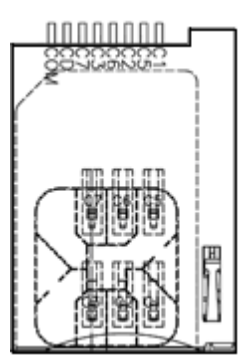

### COM: RS232 / RS422 / RS485 Connector

Connector Type: 9-pin D-Sub

| Pin | RS232 Definition | RS422 / 485 Full<br>Duplex Definition | RS485 Half Duplex<br>Definition |
|-----|------------------|---------------------------------------|---------------------------------|
| 1   | DCD              | TX-                                   | DATA-                           |
| 2   | RxD              | TX+                                   | DATA+                           |
| 3   | TxD              | RX+                                   |                                 |
| 4   | DTR              | RX-                                   |                                 |
| 5   | GND              | GND                                   | GND                             |
| 6   | DSR              |                                       |                                 |
| 7   | RTS              |                                       |                                 |
| 8   | СТЅ              |                                       |                                 |
| 9   | RI               |                                       |                                 |

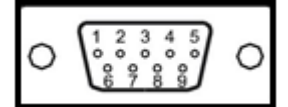

## COM: RS232 / RS422 / RS485 Connector

Connector Type: 2X5 10-pin box header, 2.54mm pitch

| Pin | RS232 Definition | RS422 / 485 Full<br>Duplex Definition | RS485 Half Duplex<br>Definition |
|-----|------------------|---------------------------------------|---------------------------------|
| 1   | DCD              | TX-                                   | DATA-                           |
| 2   | DSR              |                                       |                                 |
| 3   | RxD              | TX+                                   | DATA+                           |
| 4   | RTS              |                                       |                                 |
| 5   | TxD              | RX+                                   |                                 |
| 6   | СТЅ              |                                       |                                 |
| 7   | DTR              | RX-                                   |                                 |
| 8   | RI               |                                       |                                 |
| 9   | GND              | GND                                   | GND                             |
| 10  | NC               | NC                                    | NC                              |

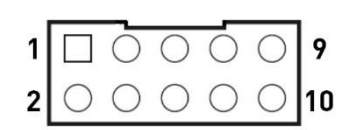

### DC\_IN1: DC Power Input Connector (+9~48V)

Connector Type: Terminal Block 1X3 3-pin, 5.0mm pitch

| Pin | Definition     |
|-----|----------------|
| 1   | +9~48VIN       |
| 2   | Power Ignition |
| 3   | GND            |

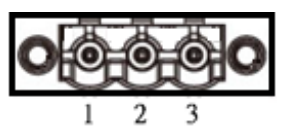

### VGA: Standard VGA Connector

Connector Type: 15-pin D-Sub

| Pin | Definition | Pin | Definition |
|-----|------------|-----|------------|
| 1   | RED        | 9   | +5V        |
| 2   | GREEN      | 10  | S_GND      |
| 3   | BLUE       | 11  | NC         |
| 4   | NC         | 12  | SDA        |
| 5   | GND        | 13  | HSYNC      |
| 6   | R_GND      | 14  | VSYNC      |
| 7   | G_GND      | 15  | SCL        |
| 8   | B_GND      |     |            |

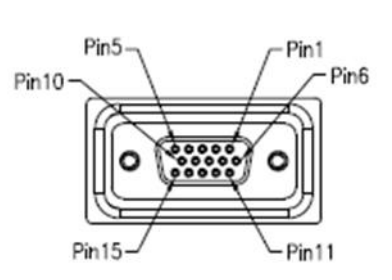

# Chapter 2: Switches and Connectors

# LAN1, LAN2: RJ45 with LEDs Port

| Pin | Definition | Pin | Definition |
|-----|------------|-----|------------|
| 1   | LAN1_MDIOP | 5   | LAN1_MDI2N |
| 2   | LAN1_MDION | 6   | LAN1_MDI1N |
| 3   | LAN1_MDI1P | 7   | LAN1_MDI3P |
| 4   | LAN1_MDI2P | 8   | LAN1_MDI3N |

| Pin | Definition | Pin | Definition |
|-----|------------|-----|------------|
| 1   | LAN2_MDIOP | 5   | LAN2_MDI2N |
| 2   | LAN2_MDION | 6   | LAN2_MDI1N |
| 3   | LAN2_MDI1P | 7   | LAN2_MDI3P |
| 4   | LAN2_MDI2P | 8   | LAN2_MDI3N |

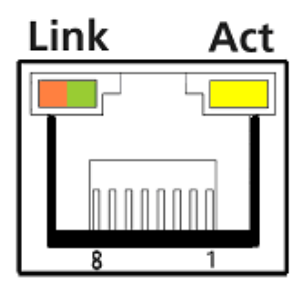

| Link LED Status | Definition           | Act LED Status  | Definition    |
|-----------------|----------------------|-----------------|---------------|
| Steady Orange   | 1Gbps Network Link   | Blinking Yellow | Data Activity |
| Steady Green    | 100Mbps Network Link | Off             | No Activity   |
| Off             | 10Mbps Network Link  |                 |               |

## DP1: DisplayPort Connector

| Pin | Definition | Pin | Definition |
|-----|------------|-----|------------|
| 1   | DP_LANE0_P | 11  | GND        |
| 2   | GND        | 12  | DP_LANE3_N |
| 3   | DP_LANE0_N | 13  | GND        |
| 4   | DP_LANE1_P | 14  | GND        |
| 5   | GND        | 15  | DP_AUX_P   |
| 6   | DP_LANE1_N | 16  | GND        |
| 7   | DP_LANE2_P | 17  | DP_AUX_N   |
| 8   | GND        | 18  | DP_HPD     |
| 9   | DP_LANE2_N | 19  | GND        |
| 10  | DP_LANE3_P | 20  | DP_PWR     |

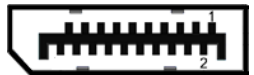

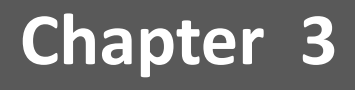

# **Front Panel Controls**

# **3.1 Users Controls**

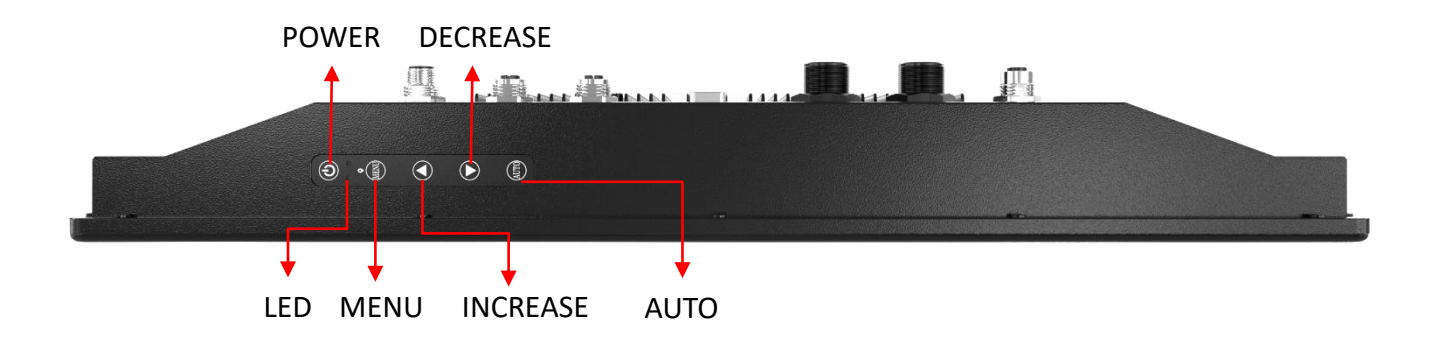

# 3.1.1 **(b)** Power Button

Turns the monitor on or off.

# 3.1.2 - , LED

- 1. Blue indicates power on.
- 2. Yellow indicates HDD access status.

### 3.1.3 MENU / Enter Button

Press to view the OSD menu. Press it again to enter a selection in the OSD menu.

### 3.1.4 **A** Increase Button

- 1. Activates the Volume control menu, and increases volume (with audio option).
- 2. Scrolls the OSD menu upward.
- 3. Increases the value of a selected function.

### 3.1.5 **V** Decrease Button

- 1. Activates the Volume control menu, and decreases volume (with audio option).
- 2. Scrolls the OSD menu downward.
- 3. Decreases the value of a selected function.

### 3.1.6 AUTO / Exit Button

1. When the OSD menu is active, press this button to exit the OSD menu.

2. When the OSD menu is inactive, press this button for two seconds to activate the Auto Adjustment function and the monitor will automatically optimize the display position, focus, and clock of your display.

# 3.2 OSD Operation

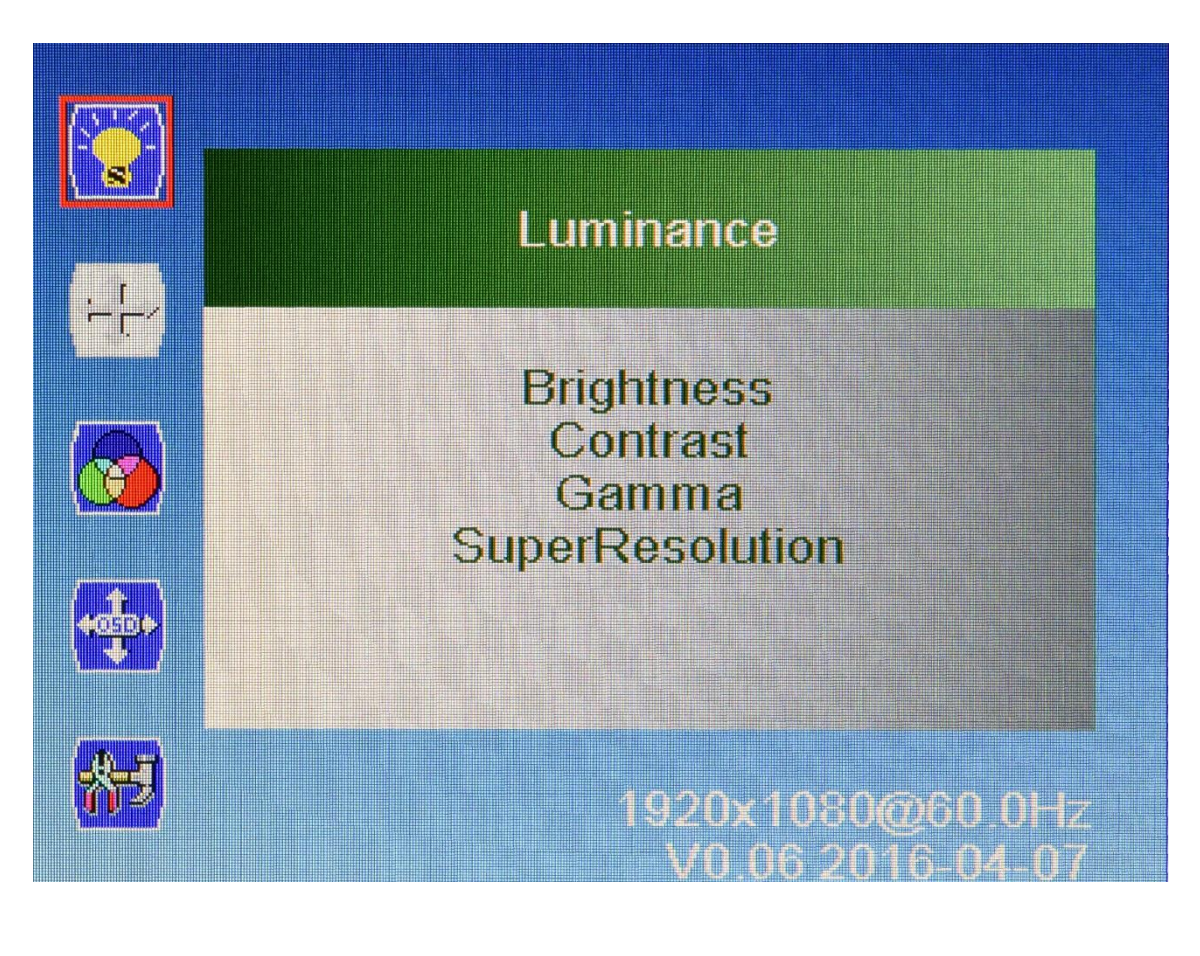

### 3.2.1 Luminance

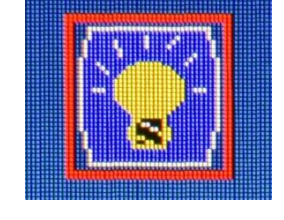

### Brightness

Adjust the luminance level of the screen.

### Contrast

Adjusts the contrast level of the screen.

### Gamma

This item allows you to on or off the Gamma function.

### SuperResolution

This setting allows you to select options for the SuperResolution. Select <Off> , <Weak>, <Median> or <Strong>.

#### **Chapter 3: Front Panel Controls**

### 3.2.2 Picture

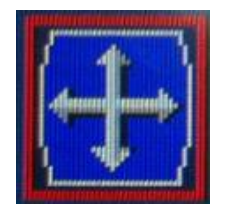

### Phase

Adjust the monitor internal signal phase.

### Clock

Adjust the monitor internal sampling clock rate.

### H. Position

Adjusts the position of the screen image left and right.

### V. Position

Adjusts the position of the screen image up and down.

### 3.2.3 Color

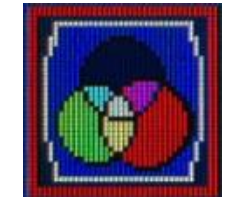

### Color Temperature

6500K: Select the setting of screen color to be reddish white. 7500K: Select the setting of screen color to be bluish white. 9300K: Select the setting of screen color to be bluish white. **sRGB:** Set the screen color to fit the sRGB standard color specification. **User Define:** Individual adjustments for red (R), green (G), blue (B).

3.2.4 OSD Settings

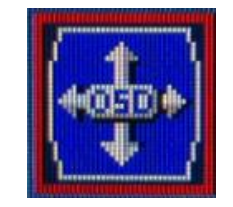

### Horizontal

Changes the viewing position of the OSD menu to the left or right area of the screen.

### Vertical

Changes the viewing position of the OSD menu to the top or bottom area of the screen.

### Transparency

Adjust to view the background information through the OSD.

### OSD Time Out

Sets the time duration in seconds that the OSD is visible after the last button is pressed.

### **Chapter 3: Front Panel Controls**

### 3.2.5 Setup

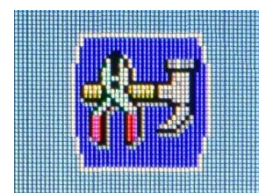

### Language

Selects the language in which the OSD menu is displayed. The factory default is English.

### Mute

Allows the user to turn the Mute On or Off.

### 📕 Input

When press Input Select change Input signal to D-SUB, DVI or DP.

### Reset

Reset monitor parameters back to factory preset values.

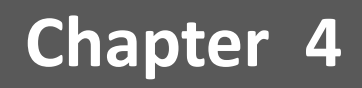

# **BIOS Setup**

# 4.1 BIOS Introduction

The BIOS provides an interface to modify the configuration. When the battery is removed, all the parameters will be reset.

### **BIOS Setup**

Power on the embedded system and by pressing <Del> immediately allows you to enter the setup screens. If the message disappears before you respond and you still wish to enter the Setup, restart the system by turning it OFF and ON or pressing the RESET button.

You may also restart the system by simultaneously pressing <Ctrl>, <Alt>, and <Delete> keys.

| Control Keys                         |                                              |  |
|--------------------------------------|----------------------------------------------|--|
| < <del>~</del> > < <del>&gt;</del> > | Select Screen                                |  |
| <↑> <↓>                              | Select Item                                  |  |
| <enter></enter>                      | Select                                       |  |
| <page +="" up=""></page>             | Increases the numeric value or makes changes |  |
| <page -="" down=""></page>           | Decreases the numeric value or makes changes |  |
| <f1></f1>                            | General Help                                 |  |
| <f2></f2>                            | Previous Value                               |  |
| <f3></f3>                            | Load Optimized Defaults                      |  |
| <f4></f4>                            | Save Configuration and Exit                  |  |
| <tab></tab>                          | Select Setup Fields                          |  |
| <esc></esc>                          | Exit BIOS Setup                              |  |

### **Main Setup**

The main menu lists the setup functions you can make changes to. You can use the arrow keys (  $\uparrow \downarrow$  ) to select the item. The on-line description of the highlighted setup function is displayed at the bottom of the screen.

### General Help <F1>

The BIOS setup program provides a General Help screen. You can call up this screen from any menu by simply pressing <F1>. The Help screen lists the appropriate keys to use and the possible selections for the highlighted item. Press <Esc> to exit the Help screen.

# 4.2 Main Setup

Press <Del> to enter BIOS Setup Utility. The Main setup screen is showed as following when the setup utility is entered. System Date/Time is set up in the Main Menu.

| Aptio Setup Utilit<br>Main Advanced Chipset Securi                                                                      | <mark>y – Copyright (C) 2020 Americ</mark> a<br>ty Boot Save & Exit                                     | an Megatrends, Inc.                                                                                      |
|----------------------------------------------------------------------------------------------------|----------------------------------------------------------------------------------------------------|----------------------------------------------------------------------------------------------------|
| BIOS Information<br>BIOS Vendor<br>Core Version<br>Compliancy<br>Project Version<br>Build Date and Time<br>Access Level | American Megatrends<br>5.12<br>UEFI 2.6; PI 1.4<br>PC400WA1 x64<br>01/03/2020 12:25:25<br>Administrator | Choose the system default<br>language                                                                    |
| Processor Information<br>Name<br>Type<br>Speed                                                                          | Kabylake ULT<br>Intel(R) Core(TM)<br>i5−7300U CPU @ 2.60GHz<br>2700 MHz                                 |                                                                                                    |
| Number of Processors<br>Microcode Revision                                                                              | 2Core(s) / 4Thread(s)<br>80                                                                             | ↔: Select Screen<br>↑↓: Select Item<br>Enter: Select                                                     |
| Total Memory<br>Memory Frequency<br>ME FW Version<br>ME Firmware SKU                                                    | 4096 MB<br>2133 MHz<br>11.8.50.3399<br>Corporate SKU                                                    | +/-: Change Opt.<br>F1: General Help<br>F2: Previous Values<br>F3: Optimized Defaults<br>F4: Save & Evit |
| System Language                                                                                                    | [English]                                                                                               | ESC: Exit                                                                                                |
| System Date<br>System Time                                                                                              | [Wed 07/08/2020]<br>[06:12:17]                                                                          |                                                                                                    |
| Version 2.18.1263                                                                                                    | . Copyright (C) 2020 American                                                                           | Megatrends, Inc.                                                                                         |

### System Date

Set the system date. Please use <Tab> to switch between data elements.

### System Time

Set the system time. Please use <Tab> to switch between time elements.

# 4.3 Advanced Setup

| Aptio Setup Utility – Copyright (C) 2018 American<br>Main Advanced Chipset Security Boot Save & Exit                                                                                                    | Megatrends, Inc.                                                                                                    |
|----------------------------------------------------------------------------------------------------|----------------------------------------------------------------------------------------------------|
| Main Advanced Unipset Security Boot Save & Exit          CPU Configuration         PCH-FW Configuration         SATA And RST Configuration         Trusted Computing         ACPI Settings         Super ID Configuration         Hardware Monitor         Serial Port Console Redirection         Network Stack Configuration         CSM Configuration         USB Configuration | CPU Configuration Parameters<br>++: Select Screen<br>11: Select Item<br>Enter: Select<br>+/-: Change Opt.<br>F1: General Help<br>F2: Previous Values<br>F3: Optimized Defaults<br>F4: Save & Exit<br>ESC: Exit |
|                                                                                                    |                                                                                                    |
| Version 2.18.1263. Copyright (C) 2018 American Me                                                                                                    | egatrends, Inc.                                                                                                    |

# 4.3.1 CPU Configuration

| Aptio Setup Utility -<br>Advanced                                                                           | Copyright (C) 2020 American                                                                             | Megatrends, Inc.                                                                                  |
|----------------------------------------------------------------------------------------------------|----------------------------------------------------------------------------------------------------|---------------------------------------------------------------------------------------------------|
| CPU Configuration                                                                                           |                                                                                                    | When enabled, a VMM can                                                                           |
| Type<br>Speed<br>L1 Data Cache<br>L1 Instruction Cache<br>L2 Cache<br>L3 Cache                              | Intel(R) Core(TM)<br>i5-7300U CPU @ 2.60GHz<br>2700 MHz<br>32 KB × 2<br>32 KB × 2<br>256 KB × 2<br>3 MB | hardware capabilities provided<br>by Vanderpool Technology.                                       |
| L4 Cache<br>VMX<br>SMX/TXT                                                                                  | N/A<br>Supported<br>Supported                                                                           |                                                                                                   |
| Intel (VMX) Virtualization<br>Technology                                                                    | [Enabled]                                                                                               | ↔: Select Screen<br>↓: Select Item                                                                |
| Active Processor Cores<br>Hyper-Threading                                                                   | [A11]<br>[Enabled]                                                                                      | Enter: Select<br>+/-: Change Opt.                                                                 |
| Intel Prusted Execution Technology<br>Intel(R) SpeedStep(tm)<br>Turbo Mode<br>C states<br>Enhanced C-states | (Disabled)<br>[Enabled]<br>[Enabled]<br>[Enabled]<br>[Enabled]                                          | F1: General Help<br>F2: Previous Values<br>F3: Optimized Defaults<br>F4: Save & Exit<br>ESC: Exit |
| Package C State Limit                                                                                       | [Auto]                                                                                                  |                                                                                                   |
| Version 2.18.1263. Co                                                                                       | ppyright (C) 2020 American M                                                                            | egatrends, Inc.                                                                                   |

### Intel Virtualization Technology

Virtualization enhanced by Intel Virtualization Technology will allow a platform to run multiple operating systems and applications in independent partitions. With virtualization, one computer system can function as multiple Virtual systems.

### Active Processor Cores

Set number of cores to be enabled. Select <All>, <1>, <2>, <3>, <4>, <5>, <6>, <7>, or <8> mode.

### Hyper-Threading

This item allows you to enable or disable the Intel Hyper-Threading Technology.

### Intel Trusted Execution Technology

This item allows you to enable or disable the Intel Trusted Execution Technology.

### Intel SpeedStep

This item allows you to enable or disable the Intel SpeedStep.

### Turbo Mode

This item allows you to enable or disable the Turbo Mode.

### CPU C states

This item allows you to set the power saving of the CPU states.

Enhanced C States
 This item allows your CDU reduce power concerned

This item allows your CPU reduce power consumption.

### Package C State limit

Select Auto for the AMI BIOS to automatically set the limit on the C-State package register. The options are C0/ C1, C2, C3, C6, C7, C7s, C8 ,C9,C10,Cpu Default , and Auto.

### 4.3.2 SATA and RST Configuration

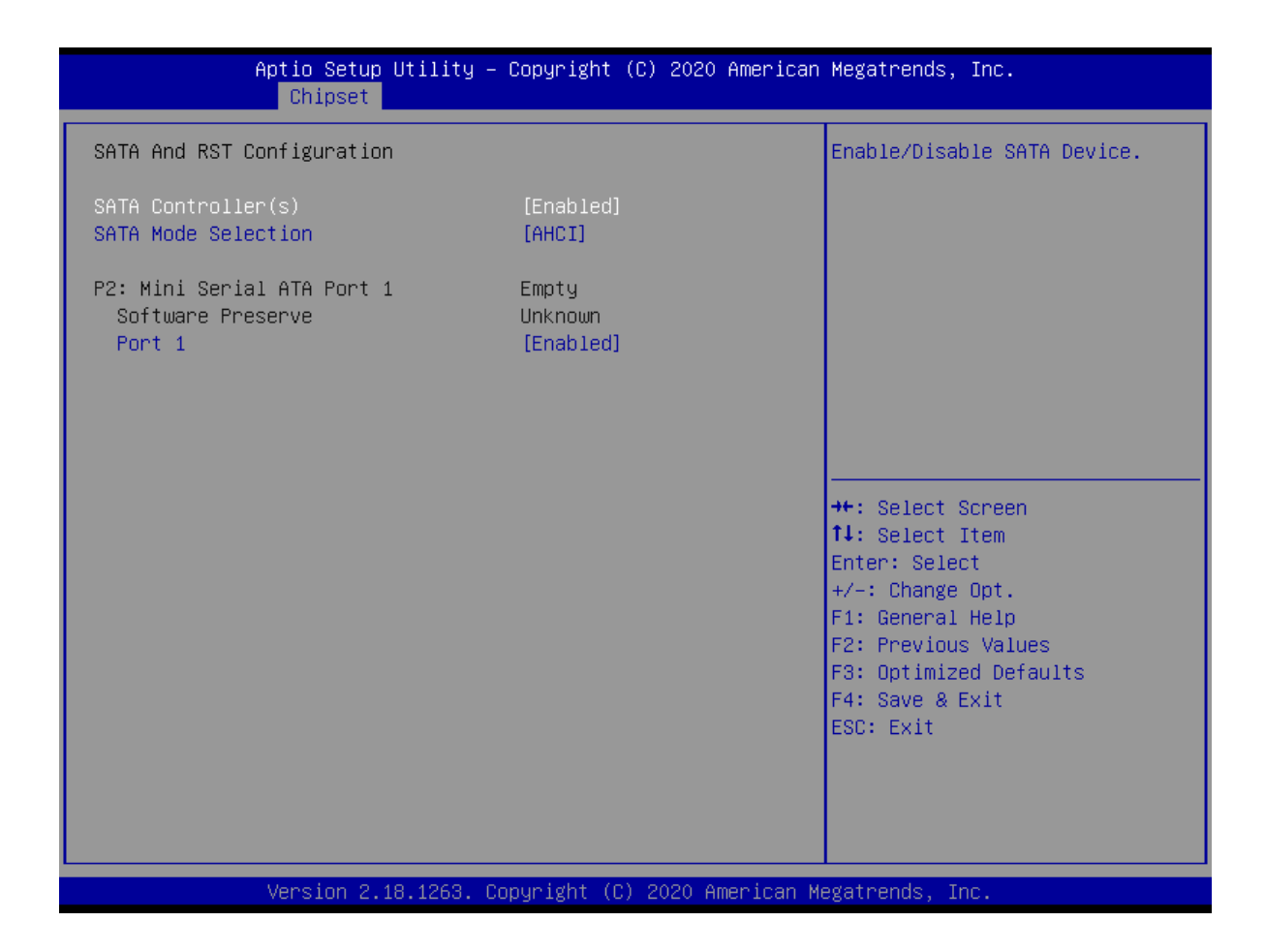

### SATA Controller(s)

Enable or disable Serial ATA controller.

### SATA Mode Selection

This item allows users to select mode of SATA controller.

### Serial ATA Port 1

This item allows users to enable or disable Serial ATA Port 1.

### 4.3.3 Trusted Computing

| Aptio Setup Ut<br>Advanced                                                       | ility – Copyright (C) 2018 Ameri | ican Megatrends, Inc.                                                                                                    |
|----------------------------------------------------------------------------------|----------------------------------|----------------------------------------------------------------------------------------------------|
| Advanced<br>Configuration<br>Security Device Support<br>NO Security Device Found | [Disable]                        | Enables or Disables BIOS<br>support for security device.<br>O.S. will not show Security<br>Device. TCG EFI protocol and<br>INT1A interface will not be<br>available.<br>++: Select screen<br>14: Select Item<br>Enter: Select<br>+/-: Change Opt.<br>F1: General Help<br>F2: Previous Values<br>F3: Optimized Defaults<br>F4: Save & Exit<br>ESC: Exit |
| Version 2.18.                                                                    | 1263. Copyright (C) 2018 America | an Megatrends, Inc.                                                                                                    |

### Security Device Support

Enable or disable Security Device Support.

### 4.3.4 ACPI Settings

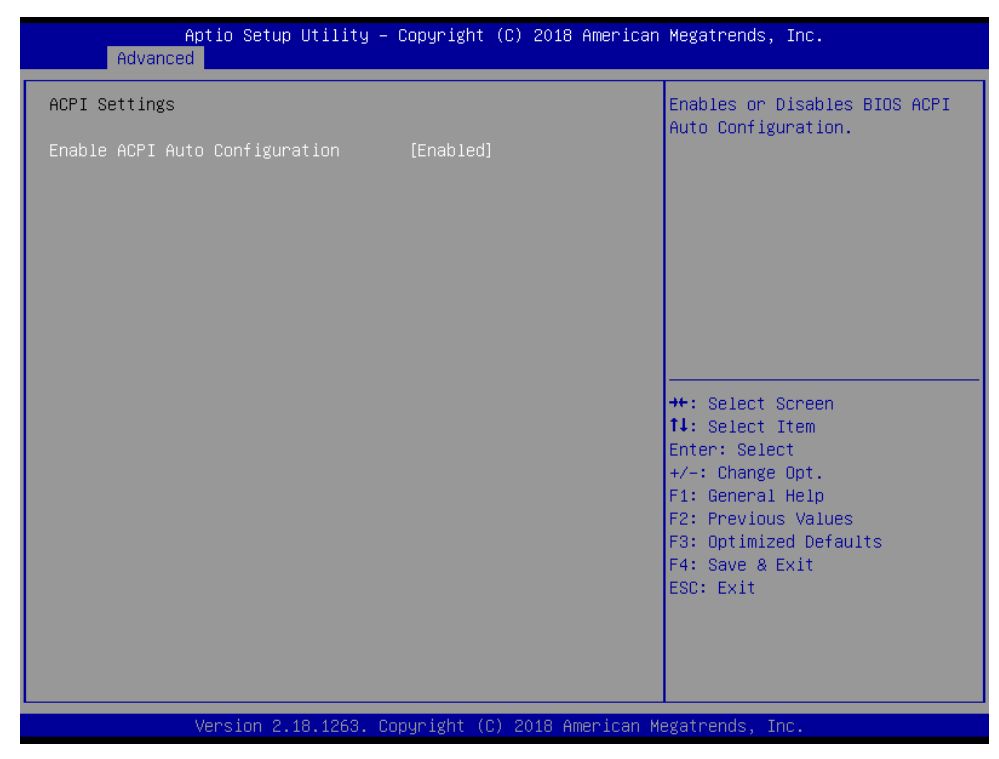

### Enable ACPI Auto Configuration

Enable or disable ACPI Auto Configuration.

### 4.3.5 Super IO Configuration

This setting allows you to select options for the Super IO Configuration, and change the value of the selected option.

| Advanced                                                                                                    |                                                                                                    |                                                                                                    |
|----------------------------------------------------------------------------------------------------|----------------------------------------------------------------------------------------------------|----------------------------------------------------------------------------------------------------|
| Super IO Configuration                                                                                                    |                                                                                                    | Set Parameters of Serial F<br>1 (COMC)                                                                                                    |
| Super IO Chip<br>Serial Port 1 Configuration                                                                                                    | F81866                                                                                                    |                                                                                                    |
| · Serial Port 2 Configuration<br>Watch Dog Timer                                                                                                    | [Disabled]                                                                                                    |                                                                                                    |
|                                                                                                    |                                                                                                    |                                                                                                    |
|                                                                                                    |                                                                                                    |                                                                                                    |
|                                                                                                    |                                                                                                    |                                                                                                    |
|                                                                                                    |                                                                                                    | ++: Select Screen<br>↑↓: Select Item                                                                                                    |
|                                                                                                    |                                                                                                    | Enter: Select<br>+/-: Change Opt.                                                                                                    |
|                                                                                                    |                                                                                                    | F1: General Help<br>F2: Previous Values                                                                                                    |
|                                                                                                    |                                                                                                    | F3: Optimized Defaults<br>F4: Save & Exit                                                                                                    |
|                                                                                                    |                                                                                                    | ESC: Exit                                                                                                    |
|                                                                                                    |                                                                                                    |                                                                                                    |
|                                                                                                    |                                                                                                    |                                                                                                    |
| Version 2.18.1263 Port 1 Configuration                                                                                                    | . Copyright (C) 2020 Ameri                                                                                       | can Megatrends, Inc.                                                                                                    |
| Version 2.18.1263 Port 1 Configuration Aptio Setup Utilit Advanced                                                                                            | . Copyright (C) 2020 Ameri<br>ty – Copyright (C) 2018 Ame                                                        | can Megatrends, Inc.<br>erican Megatrends, Inc.                                                                                                    |
| Version 2.18.1263 Port 1 Configuration Aptio Setup Utilit Advanced Serial Port 1 Configuration                                                                | . Copyright (C) 2020 Ameri<br>ty – Copyright (C) 2018 Ame                                                        | can Megatrends, Inc.<br>erican Megatrends, Inc.<br>Enable or Disable Serial F<br>(COM)                                                                                                    |
| Version 2.18.1263 Port 1 Configuration Aptio Setup Utilit Advanced Serial Port 1 Configuration Serial Port Device Settings                                    | . Copyright (C) 2020 Ameri<br>ty – Copyright (C) 2018 Ame<br>[Enabled]<br>IO=3F8h; IRQ=4;                        | can Megatrends, Inc.<br>erican Megatrends, Inc.<br>Enable or Disable Serial N<br>(COM)                                                                                                    |
| Version 2.18.1263 Port 1 Configuration Aptio Setup Utilit Advanced Serial Port 1 Configuration Serial Port Device Settings Change Settings Device Tune Select | . Copyright (C) 2020 Ameri<br>ty – Copyright (C) 2018 Ame<br>[Enabled]<br>IO=3F8h; IRQ=4;<br>[Auto]<br>[Rs2a2]   | can Megatrends, Inc.<br>erican Megatrends, Inc.<br>Enable or Disable Serial F                                                                                                    |
| Version 2.18.1263 Port 1 Configuration Aptio Setup Utilit Advanced Serial Port 1 Configuration Serial Port Device Settings Change Settings Device Type Select | . Copyright (C) 2020 Ameri<br>ty – Copyright (C) 2018 Ame<br>[Enabled]<br>IO=3F8h; IRQ=4;<br>[Auto]<br>[RS232]   | can Megatrends, Inc.<br>erican Megatrends, Inc.<br>Enable or Disable Serial f<br>(COM)                                                                                                    |
| Version 2.18.1263 Port 1 Configuration Aptio Setup Utilit Advanced Serial Port 1 Configuration Serial Port Device Settings Change Settings Device Type Select | . Copyright (C) 2020 Ameri<br>ty – Copyright (C) 2018 Ame<br>[Enabled]<br>IO=3F8h; IRQ=4;<br>[Auto]<br>[RS232]   | can Megatrends, Inc.<br>erican Megatrends, Inc.<br>Enable or Disable Serial M<br>(COM)                                                                                                    |
| Version 2.18.1263 Port 1 Configuration Aptio Setup Utilit Advanced Serial Port 1 Configuration Serial Port Device Settings Change Settings Device Type Select | . Copyright (C) 2020 Ameri<br>ty – Copyright (C) 2018 Ame<br>[Enabled]<br>IO=3F8h; IRQ=4;<br>[Auto]<br>[RS232]   | can Megatrends, Inc.<br>erican Megatrends, Inc.<br>Enable or Disable Serial (<br>(COM)                                                                                                    |
| Version 2.18.1263 Port 1 Configuration Aptio Setup Utilit Advanced Serial Port 1 Configuration Serial Port Device Settings Change Settings Device Type Select | . Copyright (C) 2020 Ameri<br>(y – Copyright (C) 2018 Ame<br>[Enabled]<br>IO=3F8h; IRQ=4;<br>[Auto]<br>[RS232]   | can Megatrends, Inc.<br>erican Megatrends, Inc.<br>Enable or Disable Serial 6<br>(COM)<br>++: Select Screen<br>t: Select Item                                                                                                    |
| Version 2.18.1263 Port 1 Configuration Aptio Setup Utilit Advanced Serial Port 1 Configuration Serial Port Device Settings Change Settings Device Type Select | . Copyright (C) 2020 Ameri<br>ty – Copyright (C) 2018 Ame<br>[Enabled]<br>IO=3F8h; IRQ=4;<br>[Auto]<br>[RS232]   | can Megatrends, Inc.<br>erican Megatrends, Inc.<br>Enable or Disable Serial f<br>(COM)<br>++: Select Screen<br>14: Select Item<br>Enter: Select<br>+/-: Change Opt.                                                                                                    |
| Version 2.18.1263 Port 1 Configuration Aptio Setup Utilit Advanced Serial Port 1 Configuration Serial Port Device Settings Change Settings Device Type Select | . Copyright (C) 2020 Ameri<br>ty – Copyright (C) 2018 Ame<br>[Enabled]<br>IO=3F8h; IRQ=4;<br>[Auto]<br>[RS232]   | can Megatrends, Inc.<br>erican Megatrends, Inc.<br>Enable or Disable Serial F<br>(COM)<br>++: Select Screen<br>11: Select Item<br>Enter: Select<br>+/-: Change Opt.<br>F1: General Help<br>F2: Previous Values<br>F2: Previous Values                                    |
| Version 2.18.1263 Port 1 Configuration Aptio Setup Utilit Advanced Serial Port 1 Configuration Serial Port Device Settings Change Settings Device Type Select | . Copyright (C) 2020 Ameri<br>ty – Copyright (C) 2018 Ame<br>[Enabled]<br>IO=3F8h; IRQ=4;<br>[Auto]<br>[RS232]   | can Megatrends, Inc.<br>erican Megatrends, Inc.<br>Enable or Disable Serial F<br>(COM)<br>++: Select Screen<br>fl: Select Item<br>Enter: Select<br>+/-: Change Opt.<br>F1: General Help<br>F2: Previous Values<br>F3: Optimized Defaults<br>F4: Save & Exit<br>F0: Evit  |
| Version 2.18.1263 Port 1 Configuration Aptio Setup Utilit Advanced Serial Port 1 Configuration Serial Port Device Settings Change Settings Device Type Select | . Copyright (C) 2020 Ameri<br>(y – Copyright (C) 2018 Ame<br>[Enabled]<br>IO=3F8h; IRQ=4;<br>[Auto]<br>[RS232]   | can Megatrends, Inc.<br>erican Megatrends, Inc.<br>Enable or Disable Serial F<br>(COM)<br>++: Select Screen<br>14: Select Item<br>Enter: Select<br>+/-: Change Opt.<br>F1: General Help<br>F2: Previous Values<br>F3: Optimized Defaults<br>F4: Save & Exit<br>ESC: Exit |
| Version 2.18.1263 Port 1 Configuration Aptio Setup Utilit Advanced Serial Port 1 Configuration Serial Port Device Settings Device Type Select                 | . Copyright (C) 2020 Ameri<br>ty – Copyright (C) 2018 Ameri<br>[Enabled]<br>IO=3F8h; IRQ=4;<br>[Auto]<br>[RS232] | can Megatrends, Inc.<br>erican Megatrends, Inc.<br>Enable or Disable Serial F<br>(COM)<br>++: Select Screen<br>14: Select Item<br>Enter: Select<br>+/-: Change Opt.<br>F1: General Help<br>F2: Previous Values<br>F3: Optimized Defaults<br>F4: Save & Exit<br>ESC: Exit |

#### • Serial Port

This item allows you to enable or disable serial port.

• Change Settings

This item allows you to change the address & IRQ settings of the specified serial port.

• Device Type Select Change the Serial interface. Select <RS232>, <RS422> or <RS485> interface.

### Serial Port 2 Configuration

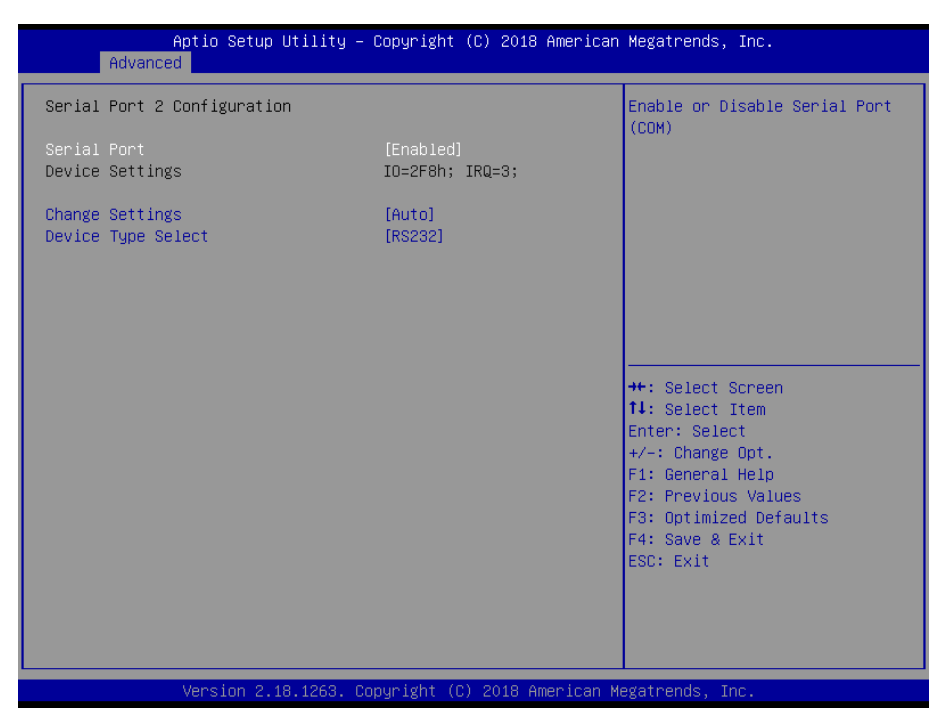

#### • Serial Port

This item allows you to enable or disable serial port.

Change Settings

This item allows you to change the address & IRQ settings of the specified serial port.

Device Type Select

Change the Serial interface. Select <RS232>, <RS422> or <RS485> interface.

### 4.3.6 Hardware Monitor

These items display the current status of all monitored hardware devices/ components such as voltages and temperatures.

| Aptio Setup Utili<br>Advanced                     | ty — Copyright (C) 2018 America                                  | an Megatrends, Inc.                                                                                                    |
|---------------------------------------------------|------------------------------------------------------------------|----------------------------------------------------------------------------------------------------|
| Pc Health Status                                  |                                                                  |                                                                                                    |
| System Temperature<br>VCORE<br>+5V<br>+3V3<br>+12 | : +30 %<br>: +0.824 V<br>: +5.003 V<br>: +3.321 V<br>: +12.109 V |                                                                                                    |
|                                                   |                                                                  | <pre>++: Select Screen 14: Select Item Enter: Select +/-: Change Opt. F1: General Help F2: Previous Values F3: Optimized Defaults F4: Save &amp; Exit ESC: Exit</pre> |
| Version 2.18.126                                  | 3. Copyright (C) 2018 American                                   | Megatrends, Inc.                                                                                                    |

# 4.3.7 Serial Port Console Redirection

| Aptio<br>Advanced                                    | Setup Utility – | Copyright (C) | 2018 American | Megatrends, Inc.                                                                                                    |
|------------------------------------------------------|-----------------|---------------|---------------|----------------------------------------------------------------------------------------------------|
| COM1<br>Console Redirection<br>▶ Console Redirection | Settings        | [Disabled]    |               | Console Redirection Enable or<br>Disable.<br>++: Select Screen<br>11: Select Item                                     |
|                                                      |                 |               |               | +/-: Change Opt.<br>F1: General Help<br>F2: Previous Values<br>F3: Optimized Defaults<br>F4: Save & Exit<br>ESC: Exit |

### Console Redirection

These items allows you to enable or disable COM1 console redirection.

# 4.3.8 Stack Configuration

| Network Stack | [Disabled] | Enable/Disable UEFI Network<br>Stack                                                                                                    |
|---------------|------------|----------------------------------------------------------------------------------------------------|
|               |            |                                                                                                    |
|               |            | <pre>++: Select Screen fl: Select Item Enter: Select +/-: Change Opt. F1: General Help F2: Previous Values F3: Optimized Defaults F4: Save &amp; Exit ESC: Exit</pre> |

### 4.3.9 CSM Configuration

| Aptio Setup Utility – Copyright (C) 2018 American Megatrends, Inc.<br>Advanced |                                                   |                                                                                                    |  |  |
|--------------------------------------------------------------------------------|---------------------------------------------------|----------------------------------------------------------------------------------------------------|--|--|
| Compatibility Support Module Configuration                                     |                                                   | Enable/Disable CSM Support.                                                                                                    |  |  |
| CSM Support                                                                    |                                                   |                                                                                                    |  |  |
| CSM16 Module Version                                                           | 07.81                                             |                                                                                                    |  |  |
| GateA20 Active<br>Option ROM Messages<br>INT19 Trap Response                   | [Upon Request]<br>[Force BIOS]<br>[Immediate]     |                                                                                                    |  |  |
| Boot option filter                                                             | [UEFI and Legacy]                                 |                                                                                                    |  |  |
| Option ROM execution                                                           |                                                   |                                                                                                    |  |  |
| PXE Function<br>Storage<br>Video<br>Other PCI devices                          | [Do not launch]<br>[Legacy]<br>[Legacy]<br>[UEFI] | <pre>#: Select Screen 14: Select Item Enter: Select +/-: Change Opt. F1: General Help F2: Previous Values F3: Optimized Defaults F4: Save &amp; Exit ESC: Exit</pre> |  |  |
| Version 2.18.1263. Copyright (C) 2018 American Megatrends. Inc.                |                                                   |                                                                                                    |  |  |

#### CSM Support

This item allows users to enable or disable for "CSM Support".

### GateA20 Active

This item allows users to set Upon Request or Always for "GateA20 Active".

#### Option ROM Messages

This item allows users to set Force BIOS or Keep Current for "Option ROM Messages".

#### INT19 Trap Response

This item allows users to set the BIOS reaction to INT19 trapping by Option ROM: "Immediate" - execute the trap right away; "postponed" - execute the trap during legacy boot.

#### Boot option filter

This item allows users to select which type of operating system to boot by option: "UEFI and Legacy" - allows booting from operating systems that support legacy option ROM or UEFI option ROM;

"Legacy only" - allows booting from operating systems that only support legacy option ROM; "UEFI only" - allows booting from operating systems that only support UEFI option ROM. This item is configurable only when CSM Support is set to Enabled.

### PXE Function

This item allows users to enable or disable PXE function.

#### Storage

This item allows users to set Do not launch or UEFI or Legacy for "Storage".

### Video

This item allows users to set Do not launch or UEFI or Legacy for "Video".

### Other PCI devices

This item allows users to set Do not launch or UEFI or Legacy for "Other PCI devices".

## 4.3.10 USB Configuration

| Aptio Setup Utility -<br>Advanced                                                              | Copyright (C) 2018 American                       | Megatrends, Inc.                                                |
|------------------------------------------------------------------------------------------------|---------------------------------------------------|-----------------------------------------------------------------|
| USB Configuration                                                                              |                                                   | Enables Legacy USB support.                                     |
| USB Module Version                                                                             | 19                                                | support if no USB devices are<br>connected. DISABLE option will |
| USB Controllers:<br>1 XHCI                                                                     |                                                   | keep USB devices available<br>only for EFI applications.        |
| USB Devices:<br>1 Drive, 1 Keyboard                                                            |                                                   |                                                                 |
| Legacy USB Support<br>XHCI Hand-off<br>USB Mass Storage Driver Support<br>Port 60/64 Emulation | (Enabled)<br>[Enabled]<br>[Enabled]<br>[Disabled] |                                                                 |
|                                                                                                | [D13dD16d]                                        | ↔: Select Screen                                                |
| USB nardware delays and time-outs:<br>USB transfer time-out                                    | [20_sec]                                          | I∔: Select Item<br>Enter: Select                                |
| Device reset time-out                                                                          | [20 sec]                                          | +/-: Change Opt.                                                |
| Device power-up delay                                                                          | [Auto]                                            | F1: General Help                                                |
| Need Otenene Devidence                                                                         |                                                   | F2: Previous Values                                             |
| Mass Storage Devices:<br>TOSHIBA TransMemory PMAP                                              | [Auto]                                            | F3: Uptimized Defaults<br>F4: Save & Evit                       |
|                                                                                                | [hato]                                            | ESC: Exit                                                       |
|                                                                                                |                                                   |                                                                 |
|                                                                                                |                                                   |                                                                 |
|                                                                                                |                                                   |                                                                 |
| Version 2.18.1263. Co                                                                          | pyright (C) 2018 American M                       | egatrends, Inc.                                                 |

### Legacy USB Support

Allows USB keyboard/ mouse to be used in MS-DOS.

### XHCI Hand-off

Determines whether to enable XHCI (USB3.0) Hand-off feature for an operating system without XHCI (USB3.0) Hand-off support.

### USB Mass Storage Driver Support

Enables or disables support for USB storage devices.

### Port 60/64 Emulation

Enables or disables support for Port 60/64 Emulation.

### USB transfer time-out

This item allows users to set different time mode for "USB transfer time-out".

### Device reset time-out

This item allows users to set different time mode for "Device reset time-out".

#### Device power-up delay

This item allows users to set different time mode for "Device power-up delay".

#### Mass Storage Devices

This item allows users to set different mode for "Mass Storage Devices".

# 4.4 Chipset

This section allows you to configure and improve your system and allows you to set up some system features according to your preference.

| Main Advance                          | Aptio Setup Utility – C<br>d Chipset Security B | opyright (C)<br>oot Save & | ) 2018 Americar<br>Exit | n Megatrends, ]                                                                                                    | Inc.            |
|---------------------------------------|-------------------------------------------------|----------------------------|-------------------------|----------------------------------------------------------------------------------------------------|-----------------|
| ▶ System Agent ()<br>▶ PCH-IO Configu | SA) Configuration<br>ration                     |                            |                         | System Agent<br>++: Select Sc<br>1: Select It<br>Enter: Select<br>+/-: Change C<br>F1: General H<br>F2: Previous<br>F3: Optimized<br>F4: Save & Ex<br>ESC: Exit | (SA) Parameters |
|                                       | version 2.18.1263. Cop                          | yright (C) 2               | 2018 Amèrican ⊧         | egatrends, Inc                                                                                                    | C               |

## 4.4.1 System Agent (SA) Configuration

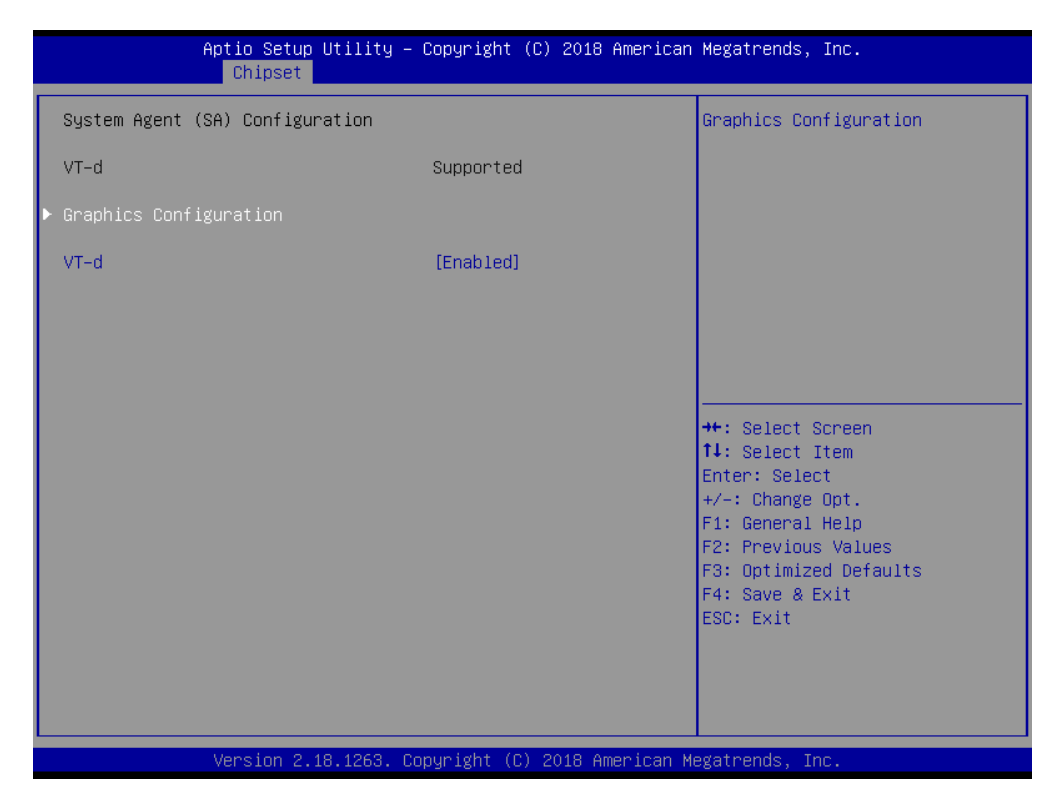

### VT-d

This item allows users to enable or disable VT-d.

### Graphic Configuration

| Aptio Setup Utility<br>Chipset                                        | – Copyright (C) 2018 American      | Megatrends, Inc.                                                                                  |
|-----------------------------------------------------------------------|------------------------------------|---------------------------------------------------------------------------------------------------|
| Graphics Configuration<br>GTT Size<br>Aperture Size                   | (8MB)<br>[256MB]                   | Select the GTT Size                                                                               |
| DVMT Pre-Allocated<br>DVMT Total Gfx Mem<br>Primary IGFX Boot Display | [32M]<br>[256M]<br>[VBIOS Default] |                                                                                                   |
|                                                                       |                                    |                                                                                                   |
|                                                                       |                                    | <pre>++: Select Screen  ↓↓: Select Item Enter: Select +/-: Change Opt.</pre>                      |
|                                                                       |                                    | F1: General Help<br>F2: Previous Values<br>F3: Optimized Defaults<br>F4: Save & Exit<br>ESC: Exit |
|                                                                       |                                    |                                                                                                   |
| Version 2.18.1263.                                                    | Copyright (C) 2018 American M      | egatrends, Inc.                                                                                   |

• GTT Size

This item allows you to change the GTT size.

- Aperture Size Aperture size optimal between 128MB, 256MB, 512MB, 1024MB or 2048MB.
- **DVMT Pre-Allocated** DVMT pre-allocated (fixed) Graphics memory size optimal from 0M to 60M.
- DVMT Total Gfx Mem DVMT Total Gfx Mem optimal Between 128M, 256M or MAX.
- **Primary IGFX Boot Display** Use the field to select the type of device you want to use as the display(s) of the system.

# 4.4.2 PCH-IO Configuration

This section allows you to configure the chipset.

| Aptio Setup Utility - C<br>Chipset                                                               | Copyright (C) 2018 American                       | Megatrends, Inc.                                                                                                    |
|--------------------------------------------------------------------------------------------------|---------------------------------------------------|----------------------------------------------------------------------------------------------------|
| PCH-IO Configuration<br>PCI Express Configuration<br>USB Configuration<br>HD Audio Configuration |                                                   | PCI Express Configuration<br>settings                                                                                                    |
| PCH LAN Controller<br>Wake on LAN<br>Serial IRQ Mode<br>Restore AC Power Loss                    | [Enabled]<br>[Disabled]<br>[Quiet]<br>[Power Off] |                                                                                                    |
|                                                                                                  |                                                   | <pre>++: Select Screen fl: Select Item Enter: Select +/-: Change Opt. F1: General Help F2: Previous Values F3: Optimized Defaults F4: Save &amp; Exit ESC: Exit</pre> |
| Version 2.18.1263. Cor                                                                           | uright (C) 2018 American M                        | egatrends. Inc.                                                                                                    |

# PCI Express Configuration

| Aptio Setup Utility -<br>Chipset                                                                                                    | Copyright (C) 2018 American  | Megatrends, Inc.                                                                                                    |
|----------------------------------------------------------------------------------------------------|------------------------------|----------------------------------------------------------------------------------------------------|
| <ul> <li>PCI Express Configuration</li> <li>PCIE Port assigned to LAN</li> <li>PCI Express Root Port 6(I210)</li> <li>PCI Express Root Port 10(Mini PCIe2)</li> <li>PCI Express Root Port 11(Mini PCIe1)</li> </ul> | 5                            | PCI Express Root Port 6<br>Settings.                                                                                                    |
|                                                                                                    |                              | <pre>++: Select Screen 11: Select Item Enter: Select +/-: Change Opt. F1: General Help F2: Previous Values F3: Optimized Defaults F4: Save &amp; Exit ESC: Exit</pre> |
| Version 2.18.1263. Co                                                                                                    | pyright (C) 2018 American Mo | egatrends, Inc.                                                                                                    |

• PCI Express Root Port 6 / 10 / 11

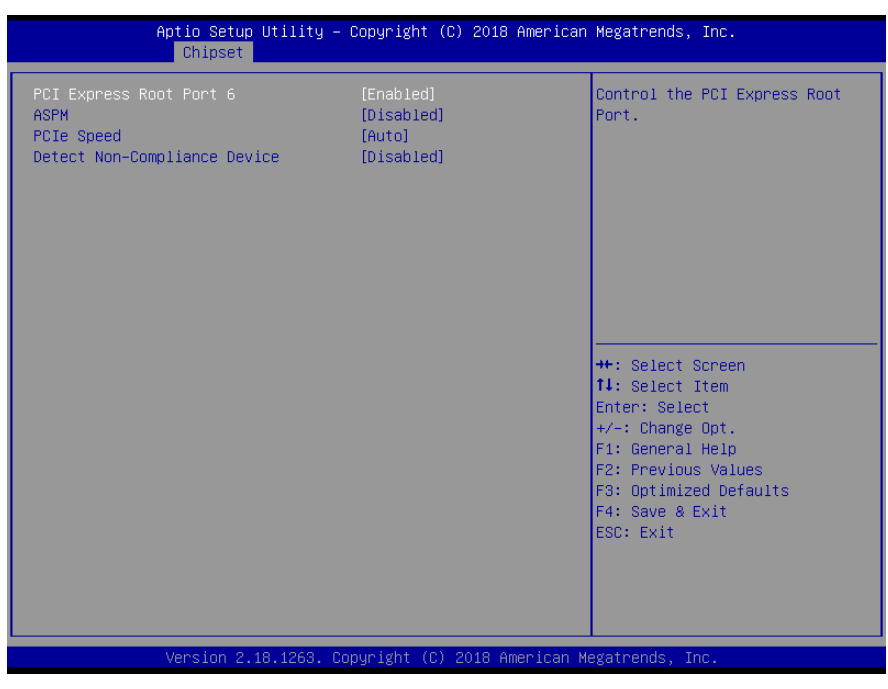

✓ PCI Express Port 6 / 10 / 11

This item allows you to enable or disable PCI Express Port 6 / 10 / 11 in the chipset.

✓ ASPM

This item allows you to select the ASPM state for energy-saving. Select <Disabled> ,<L0s>, <L1>, <L0sL1> or <Auto>

✓ PCIe Speed

Change the PCIe Port Speed. Select <AUTO>, <Gen 1>, <Gen 2> or <Gen 3>

✓ Detect Non-Compliance Device

Detect Non-Compliance PCI Express Device. If enable, it will take more time at POST time.

### USB Configuration

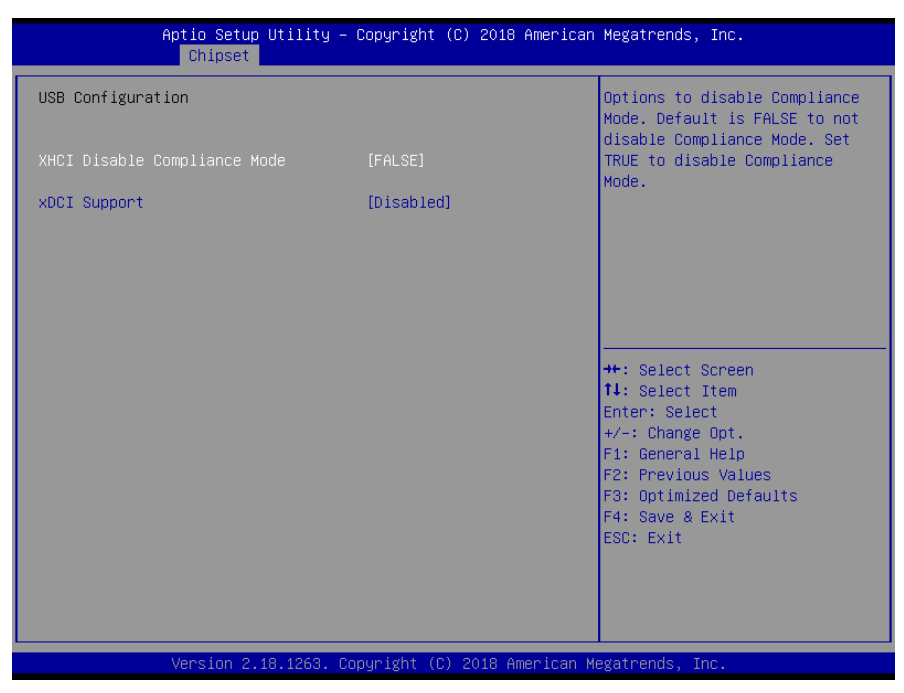

### • XHCI Disable Compliance mode

Options to disable compliance mode. Default is FALSE enable compliance mode. Set TRUE to disable compliance mode.

xDCI Support

This item will allow users to enable or disable xDCI Support.

### HD Audio Configuration

|               | Aptio Setup Utility -<br>Chipset | Copyright (C)  | 2018 American   | Megatrends, Inc.                                                                                                    |
|---------------|----------------------------------|----------------|-----------------|----------------------------------------------------------------------------------------------------|
| HD Audio Subs | system Configuration Se          | ttings         |                 | Control Detection of the                                                                                                    |
| HD Audio      |                                  | [Auto]         |                 | HD-Audio device.<br>Disabled = HDA will be<br>unconditionally disabled<br>Enabled = HDA will be<br>unconditionally enabled<br>Auto = HDA will be enabled if<br>present, disabled otherwise.<br>++: Select Screen<br>14: Select Item<br>Enter: Select<br>+/-: Change Opt.<br>F1: General Help<br>F2: Previous Values<br>F3: Optimized Defaults<br>F4: Save & Exit<br>ESC: Exit |
|               | Version 2.18.1263. C             | opyright (C) 2 | 018 American Me | egatrends, Inc.                                                                                                    |

### • HD Audio

Control detection of the HD-Audio device. This item allows you to select <Enabled>, <Disabled> or <Auto>.

Disabled: Azalia will be unconditionally be disabled.

Enabled: Azalia will be unconditionally be enabled.

Auto: Azalia will be enabled if present, disabled otherwise.

# 4.5 Security

Security menu allow users to change administrator password and user password settings.

| Aptio Setup Ut<br>Main Advanced Chipset <mark>Se</mark>                                                                                                    | ility – Copyright (C) 2018 Americ<br>curity Boot Save & Exit                                                      | an Megatrends, Inc.                                                                                                    |
|----------------------------------------------------------------------------------------------------|----------------------------------------------------------------------------------------------------|----------------------------------------------------------------------------------------------------|
| Password Description                                                                                                    |                                                                                                    | Set Administrator Password                                                                                                    |
| If ONLY the Administrator's<br>then this only limits access<br>only asked for when entering<br>If ONLY the User's password<br>is a power on password and m<br>boot or enter Setup. In Setu<br>have Administrator rights.<br>The password length must be<br>in the following range:<br>Minimum length | password is set,<br>to Setup and is<br>Setup.<br>is set, then this<br>must be entered to<br>up the User will<br>3 |                                                                                                    |
| Maximum length<br>Administrator Password<br>User Password                                                                                                    | 20                                                                                                    | <pre>++: Select Screen 11: Select Item Enter: Select +/-: Change Opt. F1: General Help F2: Previous Values F3: Optimized Defaults F4: Save &amp; Exit ESC: Exit</pre> |
| Version 2.18.                                                                                                    | 1263, Conuright (C) 2018 American                                                                                 | Megatrends. Inc.                                                                                                    |

### Administrator Password

This item allows you to set Administrator Password.

### User Password

This item allows you to set User Password.

# **4.6 Boot**

This menu allows you to setup the system boot options.

| Aptio Setup Utility –<br>Main Advanced Chipset Security                                     | Copyright (C) 2018 American<br>Boot Save & Exit     | Megatrends, Inc.                                                                                                    |
|---------------------------------------------------------------------------------------------|-----------------------------------------------------|----------------------------------------------------------------------------------------------------|
| Boot Configuration<br>Setup Prompt Timeout<br>Bootup NumLock State<br>Full Screen Logo Show | <mark>1</mark><br>[On]<br>[Disabled]                | Number of seconds to wait for<br>setup activation key.<br>65535(0xFFFF) means indefinite<br>waiting.                                                                    |
| Boot Option Priorities<br>Boot Option #1                                                    | [UEFI: TOSHIBA<br>TransMemory PMAP,<br>Partition 1] |                                                                                                    |
| Boot Option #2                                                                              | [TOSHIBA TransMemory<br>PMAP]                       |                                                                                                    |
| Hard Drive BBS Priorities                                                                   |                                                     | <pre> ++: Select Screen  14: Select Item Enter: Select +/-: Change Opt. F1: General Help F2: Previous Values F3: Optimized Defaults F4: Save &amp; Exit ESC: Exit</pre> |
| Version 2.18.1263. Co                                                                       | pyright (C) 2018 American M                         | egatrends. Inc.                                                                                                    |

### Setup Prompt Timeout

This item sets number of seconds to wait for setup activation key.

#### Bootup NumLock State

This item selects the keyboard NumLock state. Select <On> or <Off>.

### Full Screen Logo Show

This item allows you to enable or disable Full Screen Logo Show function.

### Hard Driver BBS Priorities

The items specify the boot device priority sequence from the available devices. The number of device items that appears on the screen depends on the number of devices installed in the system.

# 4.7 Save & Exit

This setting allows users to configure the boot settings.

| Save Options       Reset the system after saving the changes.         Discard Changes and Reset       Default Options         Restore Defaults       **: Select Screen         **: Select Item       Enter: Select Item         Enter: Select Item       Enter: Select         */-: Change Opt.       F1: General Help         F2: Previous Values       F3: Optimized Defaults         F4: Save & Exit       ESC: Exit | Aptio Setup Utility – Copyright (C) 2018 American<br>Main Advanced Chipset Security Boot Save & Exit       | Megatrends, Inc.                                                                                                    |
|----------------------------------------------------------------------------------------------------|----------------------------------------------------------------------------------------------------|----------------------------------------------------------------------------------------------------|
| ++: Select Screen<br>14: Select Item<br>Enter: Select<br>+/-: Change Opt.<br>F1: General Help<br>F2: Previous Values<br>F3: Optimized Defaults<br>F4: Save & Exit<br>ESC: Exit                                                                                                    | Save Options<br>Save Changes and Reset<br>Discard Changes and Reset<br>Default Options<br>Restore Defaults | Reset the system after saving<br>the changes.                                                                                                    |
|                                                                                                    |                                                                                                    | <pre>++: Select Screen f↓: Select Item Enter: Select +/-: Change Opt. F1: General Help F2: Previous Values F3: Optimized Defaults F4: Save &amp; Exit ESC: Exit</pre> |

#### Save Changes and Reset

This item allows user to reset the system after saving the changes. This item allows user to reset the system after saving the changes.

### Discard Changes and Reset

This item allows user to reset the system without saving any changes.

### Restore Defaults

Use this item to restore /load default values for all the setup options.

# Appendix

# WDT & GPIO

This appendix provides the sample codes of WDT (Watch Dog Timer) and GPIO (General Purpose Input/ Output).

# WDT Sample Code

// IO Address 0xA16 is time value // IO Address 0xA15 is WDT enable and configuration Example, Set 0xA16=-0x03, 0xA15=0x31, it will reset after 3 seconds

#define TimePort 0xA16 #define TimeEnablePort 0xA15

WriteByte (TimePort, 0x03) WriteByte (TimeEnablePort, 0x31)

#### Watchdog Timer Configuration Register 1 – base address + 05h

| Bit | Name        | R/W | Reset | Default | Description                                                                                                    |
|-----|-------------|-----|-------|---------|----------------------------------------------------------------------------------------------------|
| 7   | Reserved    | R   | -     | 0       | Reserved                                                                                                    |
| 6   | WDTMOUT_STS | R/W | 5VSB  | 0       | If watchdog timeout event occurred, this<br>bit will be set to 1. Write a 1 to this bit will<br>clear it to 0. |
| 5   | WD_EN       | R/W | 5VSB  | 0       | If this bit is set to 1, the counting of watchdog time is enabled.                                             |
| 4   | WD_PULSE    | R/W | 5VSB  | 0       | Select output mode (0: level, 1: pulse) of RSTOUT# by setting this bit.                                        |
| 3   | WD_UNIT     | R/W | 5VSB  | 0       | Select time unit (0: 1 sec, 1: 60 sec) of watchdog timer by setting this bit.                                  |
| 2   | WD_HACTIVE  | R/W | 5VSB  | 0       | Select output polarity of RSTOUT# (1: high active, 0: low active) by setting this bit.                         |
| 1-0 | WD_PSWIDTH  | R/W | 5VSB  | 0       | Select output pulse width of RSTOUT#<br>0: 1 ms 1: 25 ms<br>2: 125 ms 3: 5 sec                                 |

### Watchdog Timer Configuration Register 2 – base address + 06h

| Bit | Name    | R/W | Reset | Default | Description            |
|-----|---------|-----|-------|---------|------------------------|
| 7-0 | WD_TIME | R/W | 5VSB  | 0       | Time of watchdog timer |

# **GPIO Sample Code**

• GPI 1 ~ GPI 8

|             | GPI 1  | GPI 2  | GPI 3  | GPI 4  | GPI 5  | GPI 6  | GPI 7  | GPI 8  |
|-------------|--------|--------|--------|--------|--------|--------|--------|--------|
| IO Address  | 0xA03h | 0xA03h | 0xA03h | 0xA03h | 0xA06h | 0xA06h | 0xA06h | 0xA06h |
| Bit         | 4      | 5      | 6      | 7      | 0      | 1      | 2      | 3      |
| Sample code | #1     |        |        |        |        |        |        |        |

• GPO 1 ~ GPO 8

|             | GPO 1  | GPO 2  | GPO 3  | GPO 4  | GPO 5  | GPO 6  | GPO 7  | GPO 8  |
|-------------|--------|--------|--------|--------|--------|--------|--------|--------|
| IO Address  | 0xA02h | 0xA02h | 0xA02h | 0xA02h | 0xA06h | 0xA07h | 0xA08h | 0xA04h |
| Bit         | 0      | 1      | 2      | 3      | 4      | 7      | 0      | 7      |
| Sample code | #2     |        |        |        |        |        |        |        |

| #define GPI1to4_ADDR                                                                                                    |                                              | 0xA03                                                                 |
|----------------------------------------------------------------------------------------------------|----------------------------------------------|-----------------------------------------------------------------------|
| #define GPI5to8_ADDR                                                                                                    |                                              | 0xA06                                                                 |
| #define GPO1to4_ADDF                                                                                                    | R                                            | 0xA02                                                                 |
| #define GPO5_ADDR                                                                                                    |                                              | 0xA06                                                                 |
| #define GPO6_ADDR                                                                                                    |                                              | 0xA04                                                                 |
| #define GPO7_ADDR                                                                                                    |                                              | 0xA08                                                                 |
| #define GPO8_ADDR                                                                                                    |                                              | 0xA04                                                                 |
| #define GPO1 DataHigh                                                                                                    | า                                            | 0x01                                                                  |
| #define GPO2 DataHigh                                                                                                    | า                                            | 0x02                                                                  |
| #define GPO3 DataHigh                                                                                                    | า                                            | 0x04                                                                  |
| #define GPO4 DataHigh                                                                                                    | า                                            | 0x08                                                                  |
| #define GPO5 DataHigh                                                                                                    | า                                            | 0x10                                                                  |
| #define GPO6_DataHigh                                                                                                    | า                                            | 0x80                                                                  |
| #define GPO7_DataHigh                                                                                                    | า                                            | 0x01                                                                  |
| #define GPO8_DataHigh                                                                                                    | า                                            | 0x80                                                                  |
| #define WriteBvte                                                                                                    | outportb                                     |                                                                       |
| #define ReadByte                                                                                                    | inportb                                      |                                                                       |
| #define GPO8_ADDR<br>#define GPO1_DataHigh<br>#define GPO2_DataHigh<br>#define GPO3_DataHigh<br>#define GPO4_DataHigh<br>#define GPO5_DataHigh<br>#define GPO6_DataHigh<br>#define GPO8_DataHigh<br>#define WriteByte<br>#define ReadByte | ו<br>י<br>י<br>י<br>י<br>outportb<br>inportb | 0xA04<br>0x01<br>0x02<br>0x04<br>0x08<br>0x10<br>0x80<br>0x01<br>0x80 |

#### Appendix – WDT & GPIO

Sample Code: #1 : // Get GPI 1 status **//Get GPI 0 Pin Status Register printf("Input port value = %x\n",** ReadByte**(**GPI1to4\_ADDR**));** // bit4 = GPI 1 status

// Get GPI 5 status
//Get GPI 0 Pin Status Register
printf("Input port value = %x\n", ReadByte(GPI\_REG5to8)); // bit0 = GPI 5 status

#2 :
// Set GPO status to high
; Set GPO 1 Pin to High
Data = ReadByte(GPO1to4\_ADDR) | GPO1\_DataHigh;
WriteByte(GPO1to4\_ADDR, Data); //Set IO\_DO1 to High

#### ; Set GPO 2 Pin to High

Data = ReadByte(GPO1to4\_ADDR) | GPO2\_DataHigh; WriteByte(GPO1to4\_ADDR, Data); //Set IO\_DO2 to High

#### ; Set GPO 3 Pin to High

Data = ReadByte(GPO1to4\_ADDR) | GPO3\_DataHigh; WriteByte(GPO1to4\_ADDR, Data); //Set IO\_DO3 to High

; Set GPO 4 Pin to High Data = ReadByte(GPO1to4\_ADDR) | GPO4\_DataHigh;

WriteByte(GPO1to4\_ADDR, Data); //Set IO\_DO4 to High

#### ; Set GPO 5 Pin to High

Data = ReadByte(GPO5\_ADDR) | GPO5\_DataHigh; WriteByte(GPO5\_ADDR, Data); //Set IO\_DO5 to High

#### ; Set GPO 6 Pin to High

Data = ReadByte(GPO6\_ADDR) | GPO6\_DataHigh; WriteByte(GPO6\_ADDR, Data); //Set IO\_DO6 to High

#### ; Set GPO 7 Pin to High

Data = ReadByte(GPO7\_ADDR) | GPO7\_DataHigh; WriteByte(GPO7\_ADDR, Data); //Set IO\_DO7 to High

#### ; Set GPO 8 Pin to High

Data = ReadByte(GPO8\_ADDR) | GPO8\_DataHigh; WriteByte(GPO8\_ADDR, Data); //Set IO\_DO8 to High

Copyright © C&T Solution Inc. All Rights Reserved **www.candtsolution.com** 

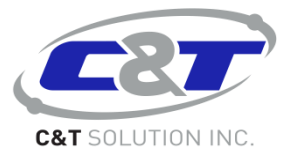